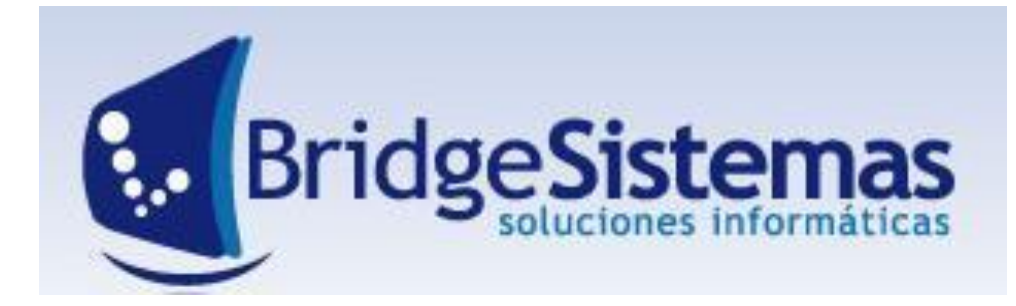

# INICIANDO BRIDGE

Manual introductorio al manejo del Software de Gestión BRIDGE

# **MÓDULO: FONDOS**

# Contenido

| MÓDULO FONDOS – PROGRAMA BS GESTIÓN     | 3  |
|-----------------------------------------|----|
| Alcance                                 | 3  |
| Estructura del Módulo                   | 3  |
| Configuración                           | 3  |
| DEFINIR PARÁMETROS GENERALES            | 4  |
| BANCOS                                  | 5  |
| CUENTAS BANCARIAS                       | 5  |
| TALONARIOS                              | 7  |
| COBRO FACTURAS                          | 9  |
| INGRESOS VARIOS                         | 11 |
| DEPOSITOS BANCARIOS                     | 14 |
| PAGOS PROVEEDORES                       | 15 |
| PAGO PROVEEDORES EGRESOS VARIOS         | 17 |
| CONCILIACION BANCARIA                   | 22 |
| EMISIÓN DE INFORMES                     | 24 |
| Cheques librados/Débitos/Transferencias | 25 |

#### Alcance

Este módulo integra y cierra las operaciones financieras de los **Módulo CRM-Ventas** y **Compras** registrando los cobros a clientes y pagos a proveedores. A su vez el sistema permite cargar gastos varios e ingresos con sus correspondientes medios de pago listados de auditoría y control, permite pagar con cheques propios, de terceros u otros medios de pago, para las empresas que son agente de retención del impuesto sobre los ingresos brutos, IVA, seguridad social y del impuesto a las ganancias el sistema genera automáticamente las retenciones y emite el correspondiente comprobante junto con la orden de pago. Los cheques y el efectivo pueden depositarse en las cuentas corrientes que la firma genere. El sistema emite listado de ingresos, egresos, cheques emitidos, cheques en cartera, resumen de cuenta bancaria. A su vez permite la exportación de los movimientos de retenciones impositivas soportadas y realizadas a las declaraciones juradas de los impuestos. Por último se generan automáticamente los asientos de los furgesos, cheques emitidos y depósitos bancarios en forma provisoria para el control y luego en forma definitiva registrándolos en el libro diario de la empresa.

#### Estructura del Módulo

El módulo de Fondos posee los siguientes sub-menues: Movimientos, Informes y Archivos

**Movimientos**: dentro de este sub-menú se encuentra las opciones: Pago a Proveedores; Cobro de Facturas; Pago proveedores Egresos Varios; Ingresos Varios; Depósitos Bancarios; Movimientos bancarios, Clearing Bancario, Solicitud de Fondos, Importación/Exportación cobranzas.

**Informes:** dentro del sub-menú Informe se encuentran las opciones: Libro Mayor, Resumen de Cuenta Bancaria/Conciliación, Proyección de Saldos, Cheques en Cartera, Cheques Librados/Débitos/Transferencias, Subdiario de Movimientos, Retenciones, Informe Valores de Terceros, Percepciones, Estado de Caja General, Reporte Rendición Tarjeta, Saldos bancarios y proyección, y Proyección Cheques en cartera,

**Archivos:** en este Sub-menú se encuentran las opciones: Bancos, Cuentas Bancarias, Formas de pago, Talonarios, Cotizaciones, Monedas, Tasa de interés, autorización Comprobantes y Cierre conciliación bancaria.

#### Configuración

Para utilizar el módulo, el orden de configuración es el siguiente.

- 1. Definir parámetros Generales (vienen con la instalación inicial del sistema).
- 2. Banco
- 3. Cuentas bancarias
- 4. Talonarios: chequeras
- 5. Cobros
- 6. Depósitos

- 7. Pagos
- 8. Conciliación bancaria

# **DEFINIR PARÁMETROS GENERALES**

Si bien los parámetros vienen con la configuración inicial del sistema, es importante que entendamos de donde vienen.

Debemos ir a la configuración del sistema, seleccionar: Parámetros del sistema. Esto nos traerá los parámetros ya creados. Para crear uno nuevo, vamos a **Nuevo (F7)** y debemos completar distintos atributos.

|                          | Administración                               | Configuración      | Ayuda             | 📕 Módulos 🚽 Ce                 |                       | SU EMF                | 'RESA           |                      |
|--------------------------|----------------------------------------------|--------------------|-------------------|--------------------------------|-----------------------|-----------------------|-----------------|----------------------|
| BSGestión                |                                              |                    |                   |                                |                       | DEMO SISTE            | MA GESTION      |                      |
|                          | Configu                                      | ración   🕴 Emp     | presa Modu        | ilos Sistema 📔 🔤 🚟             |                       |                       |                 | Directorio           |
| *Configuración Empresa   |                                              |                    |                   |                                |                       |                       |                 | Telefonico           |
| Cuentas Contables        |                                              | Nuevo              | Mensajes          | Mensajes                       | Nueva Agenda          | Directorio            |                 | <u>19</u>            |
| 💣 Actividad Economica    |                                              | Mensaje            | recibidos         | enviados                       | tarea Tareas          | Telefonico            |                 | 5                    |
| 🕤 Sector                 |                                              | Usua               | ario : -          | 🧐 Mensajes Reci                | ibidos : O            | 5                     |                 | 45                   |
| 🖆 Descuento Predefinio   | do                                           |                    |                   | 👔 🌠 👔 🎯 Tareas donde           | soy responsable : O   | 545                   |                 |                      |
| 📑 Tipo Documento         |                                              | BS Gestion - M     | tozilla Eirefox   |                                |                       |                       |                 |                      |
| Turno Laboral            |                                              | @ 192.168.1.62:101 | 105/B5GestionDemo | Comercial/ListarParametrosActi | on.do                 |                       |                 |                      |
| Departamentos            |                                              |                    |                   |                                |                       |                       | -               | SU EMPRESA           |
| Gategoria Contribuy      | opto                                         | Parametros         | del sistema       |                                |                       | SU EMPRESA            | -               | DEMO SISTEMA GESTION |
| Regias Emision Factu     | iras                                         | Nuevo(F7)          | Imprimir          | Matualizar 🛛 💱                 | Exportar(F8) 🚽        | Cerrar(F12)           |                 |                      |
| *Configuración Regional  |                                              | Todes O alguna     | a 🔿 Exacta 🤇      | Buscar                         | 🔎 👂 Busqu             | ieda Avanzada 🛛 « «   | Pag.: 1 / 1 » » | Rec/pg: 20 🔻         |
| 🖆 Paises                 |                                              |                    |                   |                                |                       |                       |                 |                      |
| 🖆 Provincias             |                                              | nder               | Contoble form     | lave                           |                       | Valor                 | Modulo          |                      |
| Ciudades                 |                                              | aum                | Contable.rom      | aPagoAjustecentavos            |                       | Juste de centavos     | Admoonta        |                      |
| *Configuración Económica |                                              |                    | admContable.n     | ormaPagoCompras                |                       | Cheque Diferido       | Admoonta        | ible 🦻 🗆             |
| *Configuración General   |                                              | aur                | mContable form    | haPagoCtaCtecliente            |                       | Cta.cte.cliente       | AdmConta        | ible 🦻 🗖             |
| Textos Predetermin       | ados                                         | admC               | iontable.formal   | agoCtaCteProveedore:           | 5                     | Cta.cte.proveedor     | AdmConta        | ible 🦻 🗆             |
| Unidades                 |                                              |                    | admContable.      | formaPagoVentas                | Efe                   | ectivo Caja Principal | AdmConta        | ible 🦻 🗖             |
| Feriados                 | /                                            |                    | limiteCre         | dito.informa                   |                       | true                  | AdmConta        | ible 🦻 🗖             |
| Parámetros del Sist      | tema                                         |                    | general.date      | eFormatPattern                 |                       | dd/MM/yyyy            | Genera          | I 🔗 🗖                |
| Codigos Adicionales      | s de Exportacion                             |                    | general.n         | umberFormat                    |                       | 0.00                  | Genera          |                      |
| 🥤 Parámetros del Seg     | guridad                                      | Buccar             |                   | Pueruoda Augerada              |                       |                       | Bagg: 1/1 ww    |                      |
| 🖆 Escala de Valores      |                                              | Buscar             |                   | Busqueda Avanzaua              | Registros: 0 - 8 de f | 8                     | page: 171 // // | Rec/pg: 20 +         |
| Periodicidad             |                                              |                    |                   |                                |                       |                       |                 | ii.                  |
| Version S.I.C.O.S.S      | <u>.                                    </u> |                    |                   |                                |                       |                       |                 |                      |
|                          |                                              |                    |                   |                                |                       |                       |                 |                      |
| Formatos de Expor        | tacion                                       |                    |                   |                                |                       |                       |                 |                      |
| Tareas                   |                                              |                    |                   |                                |                       |                       |                 |                      |
| M Tabla Actualizacion    |                                              |                    |                   |                                |                       |                       |                 |                      |
|                          |                                              |                    |                   |                                |                       |                       |                 |                      |
|                          |                                              |                    |                   |                                |                       |                       |                 |                      |
|                          |                                              |                    |                   |                                |                       |                       |                 |                      |
| <u>A</u>                 |                                              |                    |                   |                                |                       |                       | <b>1 1 1 1</b>  | UEMPRESA             |
|                          | dal cictama                                  |                    |                   |                                | SU EMPRE              | SA                    |                 | EMO SISTEMA GESTION  |
| Parametros               | s der sistema                                |                    |                   |                                |                       |                       |                 |                      |
| Cancelar(F1              | 2)                                           |                    |                   |                                |                       |                       |                 |                      |
| <b>*</b>                 |                                              |                    |                   |                                |                       |                       |                 |                      |
| OPersistent Pa           | ram                                          |                    | ⊙ Value           | Param                          |                       |                       |                 |                      |
| Código *                 |                                              |                    |                   |                                |                       |                       |                 |                      |
| Modulo *                 |                                              |                    |                   |                                |                       |                       | 1               |                      |
| Modulo                   |                                              |                    |                   |                                |                       |                       |                 |                      |
| Valor *                  |                                              |                    |                   |                                |                       |                       |                 |                      |
|                          |                                              |                    |                   |                                |                       |                       | 1               |                      |
|                          |                                              |                    |                   |                                |                       |                       |                 |                      |
| D                        |                                              |                    |                   |                                |                       |                       |                 |                      |
| Description              |                                              |                    |                   |                                |                       |                       |                 |                      |
|                          |                                              |                    |                   |                                |                       |                       |                 |                      |
|                          |                                              |                    |                   |                                |                       |                       | A 1             |                      |
| Editable nor L           | Isuario                                      |                    |                   |                                |                       |                       | 1               |                      |
|                          | 5500110                                      |                    |                   |                                |                       |                       |                 |                      |
|                          |                                              | Gu                 | ardar             |                                |                       |                       |                 |                      |
|                          |                                              |                    |                   |                                |                       |                       |                 |                      |
|                          |                                              |                    |                   |                                |                       |                       |                 |                      |

# **BANCOS**

A través de esta opción se ingresan, modifican los bancos que son utilizados en el sistema para identificar los cheques de terceros recibidos y las cuentas bancarias que posea la empresa.

Cuando ingresamos vemos los bancos ya creados. Cada uno tiene las opciones Editar 🦻 y Eliminar 🎟 .

| <b>BS</b> Gestión              | 🔁 Admit                         | stración 🔮 Configuración 🥏 Ayuda 📑 Módulos 📢 | Servar Sesion                            |
|--------------------------------|---------------------------------|----------------------------------------------|------------------------------------------|
| Movimientos                    | BS Gestion - Mozilla Firefox    |                                              |                                          |
| Informes                       | 3                               |                                              |                                          |
| Bancos                         | Banco                           | SU EMPRE                                     | SA SI EMPRESA                            |
| 🛞 Cuentas Bancarias            | SNuevo(F7) 🛞 Imprimir           | 🚰 Actualizar 🕵 Exportar(F8) 😽 Cerrar(F12)    |                                          |
| 🛞 Forma de Pago                | Todas 💿 Alguna 🔿 Exacta 🔿 Busca | r Busqueda Avanzada                          | ≪ ≪ Pag.: 1 / 7 > > Rec/pg: 10 ▼         |
| 🛞 Talonarios                   | Código Rapco                    | Banco                                        |                                          |
| 🛞 Cotizaciones                 | 5                               | ABN AMRO BANK N.V                            |                                          |
| 🛞 Monedas                      | 7                               | BANCO DE GALICIA Y BUENOS                    | AIRES S.A. 🥥 🗖                           |
| 🛞 Tasa Interes                 | 11                              | BANCO DE LA NACION ARGE                      | ENTINA 🦻 🗖                               |
| Autorizacion Comprobantes      | 10                              | LLOYDS TSB BANK                              | 9 🗆                                      |
| 😤 Cierre Conciliacion Bancaria | 295                             | AMERICAN EXPRESS BANK L                      | TD. S.A. 🦻 🗆                             |
|                                | 265                             | BANCA NAZIONALE DEL LAVO                     | DRO S.A. 🦻 🗆                             |
|                                | 147                             | BANCO B.I. CREDITANSTAL                      | TSA. 🦻 🗆                                 |
|                                | 297                             | BANCO BANEX S.A.                             | 9 🗆                                      |
|                                | 336                             | BANCO BRADESCO ARGENTI                       | NA S.A. 😡 🗖                              |
|                                | 30                              | BANCO CENTRAL DE LA REP. AF                  | RGENTINA 🧔 🗆                             |
|                                | Buscar Busquedi                 | Avanzada<br>Registros: 0 - 10 de 68          | «« <b>Page: 1 / 7</b> » ∞   Rec/pg: 10 • |

Para crear uno nuevo, vamos a Nuevo (F7) y debemos completar distintos atributos.

|                                      |         | DEMO SISTEMA GESTION |
|--------------------------------------|---------|----------------------|
| 🛷 Ayuda 🛛 👰 Cancelar(F12)            |         |                      |
| Código Banco *                       |         |                      |
| Banco *                              |         |                      |
| Exportador Sueldos Default           | ▼       |                      |
| Exportador Sueldos Otros Bancos      | ▼       |                      |
| Exportador Fondo de Desempleo        | ▼       |                      |
| Exportador Cuenta Sueldo             |         |                      |
| Exportador Cuenta Fondo de Desempleo | ▼       |                      |
|                                      | Guardar |                      |

Los atributos que observamos son:

- Código del banco
- Banco: Nombre del Banco
- Exportador Sueldos Default
- Exportador Sueldos otros bancos
- Exportador Fondo de Desempleo
- Exportador Cuenta Sueldo
- Exportador Cuenta Fondo de Desempleo

Completados los atributos oprimir Guardar.

TAREA: Crear el banco XYZ

#### **CUENTAS BANCARIAS**

Mediante esta opción se cargan las cuentas bancarias que posee la empresa.

Al ingresar se listan las cuentas existentes detallándose: Número de cuenta y Nombre del banco. Cada uno tiene las opciones de Editar 🍄 o Eliminar 🎰.

| BSGestión                    | n na stranden († 1900)<br>1      | Configuración 🔗 Ayuda  | Sistema 🛛 🚥 🔀                     |                                   |
|------------------------------|----------------------------------|------------------------|-----------------------------------|-----------------------------------|
| * Novimientos                | 🕑 BS Gestion - Mozilla Firefox   |                        |                                   |                                   |
| * Archivos                   | 3                                |                        |                                   |                                   |
| Bancos                       | Cuenta Bancaria Empresa          |                        | SU EMPRESA                        |                                   |
| Cuentas Bancarias            | Nuevo(F7) 🚵 Imprimir 🐓           | 🗖 Actualizar 🛛 🕼 🕼 🕼 🕅 | ) 📲 Cerrar(F12)                   |                                   |
| 🛞 Forma de Pago              | Todas O Alguna O Exacta O Buscar | Pusqueda Av            | anzada                            | ≪ « Pag.: 1 / 1 » » Rec/pg: 10 -  |
| 🛞 Talonarios                 |                                  |                        |                                   |                                   |
| 🛞 Cotizaciones               | Cuenta Número                    |                        | Banco                             | 8 -                               |
| Monedas                      | 12458                            |                        | HSBC BANK ARGENTINA S.A.          | 9 -                               |
| A Tasa Interes               | 121212                           |                        | BANCO DE LA PROV. DE BUENOS AIRES | °                                 |
| Autorizacion Comprohantes    | 206014537                        |                        | BANCO PAIAGONIA S.A.              | <u> </u>                          |
| Autonzación comprobantes     | 7280014551                       |                        | BANCO DE LA NACION ARGENTINA      |                                   |
| Cierre Conciliacion Bancaria | 191-437-002261/1                 |                        | BANCO CREDICOOP COOP. LTDO.       |                                   |
|                              | 2339960/002                      |                        | SUPERVIELLE                       | 9 🗆                               |
|                              | Buscar Busqueda Ava              | anzada                 |                                   | « « Page: 1 / 1 » »  Rec/pg: 10 ▼ |
|                              |                                  | Registro               | s: 0 - 6 de 6                     |                                   |
|                              |                                  |                        |                                   |                                   |
|                              |                                  |                        |                                   |                                   |
|                              |                                  |                        |                                   |                                   |
|                              |                                  |                        |                                   |                                   |

#### Cargar una Cuenta Bancaria: hacer clic en Nuevo (F7).

| 🜈 Cuenta Bancaria Empresa   |                                   | SU EMPRESA               |  |
|-----------------------------|-----------------------------------|--------------------------|--|
| 🛷 Ayuda 🛛 👰 Cancelar(F12)   |                                   |                          |  |
| Banco *                     | Nro. Sucursal Cuenta Número *     | СВИ                      |  |
| Cuenta Contable Banco *     | Cuenta Contable Cheques Diferidos | Tipo Cuenta<br>🔻         |  |
| Yenc. Acuerdo Monto Acuerdo | Dias para el Aviso de Venc.       | Cuenta debito<br>sueldos |  |
| Posee talonario Desactivada |                                   |                          |  |
|                             | Guardar                           |                          |  |

Se despliega una ventana que posee los siguientes atributos:

\* **Banco**: se debe seleccionar el banco correspondiente a la cuenta bancaria a cargar. (Modo de Selección).

\* Número de Sucursal del banco.

\* Número de Cuenta Bancaria.

\* CBU.

\* **Cuenta Contable**: se debe seleccionar la cuenta contable a emplear para la cuenta bancaria a ingresar. (Modo de Selección). Si la cuenta banco a seleccionar no se encuentra cargada, primero se la debe crear y luego continuar la carga de la cuenta bancaria. Para carga de cuenta contable remitirse al Módulo Contabilidad>>Archivo>>Cuenta Contable.

\* Cuenta contable cheques diferidos

\* Tipo cuenta

\* Monto del Acuerdo, Fecha de Vencimiento del Acuerdo (Selección de Fechas), Días para el aviso del vencimiento del acuerdo bancario.

\* **Casilla Desactivada**: se tildará según corresponda desactivar la cuenta, al tildarse dicha cuenta no aparecerá en los listados de selección de cuentas bancarias en las distintas opciones del sistema.

\* **Casilla Posee Talonario:** en el caso que esta cuenta utilice una chequera deberá estar tildada para luego poder crear el talonario.

Completados los atributos oprimir Guardar.

TAREA: Crear cuenta bancaria

Caja de ahorro №123

CBU 0117593 50055085453832

# **TALONARIOS**

En este módulo es importante tener los siguientes talonarios:

- Ingresos Varios
- Egresos Varios
- Chequeras bancarias
- Retenciones

Ingresamos y nos muestran los talonarios ya creados

| BSGestión                    |               | <b>e</b> adm           | inistración 🗳 Configuración | ØAyuda ■ Módulos ← Cerrar Sesion<br>sa   Modulos Sistema   ■ 100 |                   |         |          |
|------------------------------|---------------|------------------------|-----------------------------|------------------------------------------------------------------|-------------------|---------|----------|
| Novimientos                  | 😫 BS Gest     | ion - Mozilla Firefox  |                             |                                                                  |                   |         |          |
| Informes                     | 3             |                        |                             |                                                                  |                   |         |          |
| Bancos                       | - Contraction | ario                   |                             | SU EMPRESA                                                       |                   | SU ORM  | EMPRESA  |
| Cuentas Bancarias            |               | F7) 🎘 Imprimir         | 🕼 Actualizar 🛛 🔇 Ex         | portar(F8)                                                       |                   |         |          |
| 🛞 Forma de Pago              | Todas 🧿       | Alguna 🔿 Exacta 🔿 Busi | car Busq                    | ueda Avanzada                                                    | « « Pag.: 5 / 6 » | » Rec/  | og: 10 ▼ |
| 1 Talonarios                 | Activo        | Punto de Venta         | Fecha de Vencimiento        | Descripcion                                                      | Próx a emitir     | Latra   |          |
| Cotizaciones                 | NO            | 1                      |                             | CHEQUERA SUPERVIELLE 017                                         | 68833415          | X       |          |
| Monedas                      | NO            | 1                      |                             | CHEQUERA SUPERVIELLE 018                                         | 69084645          | ×       |          |
| A Tasa Interes               | NO            | 1                      |                             | CHEQUERA SUPERVIELLE 019                                         | 69084695          | ×       |          |
| Autorización Comprobantes    | NO            | 1                      |                             | CHEQUES HSBC 4626651                                             | 4626700           | ×       | ý -      |
| Cierra Conciliacion Bancaria | SI            | 1                      |                             | Egresos Varios                                                   | 856               | ×       | <b>Ø</b> |
|                              | SI            | 1                      | -                           | ingresos Varios                                                  | 29                | ×       | 90       |
|                              | SI            | 1                      | -                           | Retecion de ganancias                                            | 260               | ×       | 9 -      |
|                              | NO            | 1                      | -                           | talonario cheques HSBC 02412935                                  | 2412950           | ×       | 9 -      |
|                              | NO            | 1                      | -                           | talonario cheques PCIA 59324467                                  | 59324500          | ×       | 9 -      |
|                              | SI            | 1                      | -                           | transferencia                                                    | 154               | ×       | 9        |
|                              | Buscar        | Busquee                | la Avanzada                 |                                                                  | « « Page: 5 / 6 » | » Rec/p | g: 10 -  |
|                              |               |                        |                             | Registros: 40 - 50 de 51                                         |                   |         |          |
|                              |               |                        |                             |                                                                  |                   |         |          |
|                              |               |                        |                             |                                                                  |                   |         |          |
|                              |               |                        |                             |                                                                  |                   |         |          |

Crear Talonario: vamos a Nuevo (F7) y debemos completar:

| 🌈 <sub>Talonario</sub>           |                                          |                     |                      |                           | SU EMPRESA             |                          | SU EMPRESA<br>DEMO SISTEMA GESTION |
|----------------------------------|------------------------------------------|---------------------|----------------------|---------------------------|------------------------|--------------------------|------------------------------------|
| Ayuda                            | 👎 Cancelar(F:                            | 12)                 |                      |                           |                        |                          |                                    |
| Módulo<br>COM                    | Descripcion*                             |                     |                      |                           | Punto de Venta         | Letra<br>A 🗸             |                                    |
| Primer Número<br>Habilitado<br>1 | Ultimo Número<br>Habilitado<br>999999999 | Próx. a emitir<br>1 | Tiene<br>Vencimiento | Fecha de<br>¥encimiento   | Fecha<br>Autorización* | Habilitar<br>Exportacion |                                    |
| Código Autorizac<br>O            | ión CAI                                  | Código de Barra     | Activo<br>▼          | <b>Tipo</b><br>Preimpreso | <b>_</b>               |                          |                                    |
| Nombre Archivo                   | Exportacion                              |                     |                      | Impresora                 |                        |                          | 2                                  |
| Copias<br>1                      |                                          | 0                   | C                    | D                         |                        |                          |                                    |
| Tipo de Comprob                  | ante Forma d                             | le Pago             | Cuenta Banc          | aria                      |                        |                          |                                    |
|                                  |                                          |                     |                      | Guardar                   |                        |                          |                                    |

- Descripción: hace referencia al nombre del talonario. La descripción se emplea para las búsquedas en los listados e informes.
- **Punto de Venta:** indica el punto de venta al cual corresponde el talonario.
- Letra: indica la letra que debe llevar el talonario. En el caso de los remitos es "X".
- Primer número habilitado
- Último número habilitado
- Próx. A emitir
- Fecha de vencimiento
- Fecha de autorización

- Habilitar exportación: indica que el comprobante se exportará a pdf, Excel, Word.
- Código autorización CAI
- Código de barra
- **Activo:** Se encontrará tildado mientras el talonario este en uso, en el caso que el talonario no se utilice más se destilda.
- **Tipo:** Puede ser que el talonario sea:
- Preimpreso: es decir que tenemos un talonario en papel
- o Controlador fiscal: está conectado con un controlador fiscal
- o Factura electrónica
- Nombre archivo exportación: es el nombre del exportador configurado para que salga impreso.
- Impresora: seleccionar la impresora que lo puede imprimir
- **Copias:** número de copias necesarias (1, 2: original y duplicado).
- **Tipo de Comprobante, Forma de pago o Cuenta bancaria.** Dependiendo el talonario que estemos creando debemos seleccionar una de estas opciones.
- Tipo de Comprobante: para la mayoría de los talonarios debemos seleccionar esta opción. Luego debemos agregar el tipo de comprobante.

| 🌈 Talonario                                          |                                                                             |                        |                     |                                    | SU EMP                                 | RESA                                                            |                          | SU<br>Demo | EMPRESA<br>SISTEMA GESTION |
|------------------------------------------------------|-----------------------------------------------------------------------------|------------------------|---------------------|------------------------------------|----------------------------------------|-----------------------------------------------------------------|--------------------------|------------|----------------------------|
| Nuevo(F7)                                            | 🛛 🚰 Actualizar                                                              | 🧼 Imprimir             | <i>🏈</i> Ayuda      | Seguimiento                        | 🔹 🕦 Cerrar(F:                          | 12)                                                             |                          |            |                            |
|                                                      |                                                                             |                        | Buscar              | •                                  |                                        |                                                                 | « « Reg.                 | : 1 / 22   | >> >>]                     |
| Módulo<br>VEN<br>Primer Número<br>Habilitado<br>1    | Descripcion*<br>Orden de Trabajo<br>Ultimo Número<br>Habilitado<br>99999999 | Próx. a emitir<br>3144 | Tiene<br>Vencimient | Fecha de<br>to Yencimiento         | Punto de S<br>5<br>Fecha<br>Autorizaci | Venta Letra<br>X<br>Habilita<br>ión* Exporta<br>Selecciona Cuen | r<br>cion<br>ta Bancaria |            |                            |
| 0<br>Nombre Archivo<br>Copias<br>1<br>Tipos Comproba | ) Exportacion                                                               |                        |                     | Preimpreso<br>Impresora<br>Guardar | •                                      |                                                                 | kgregar                  |            |                            |
| •                                                    | e BS Ges                                                                    | tion - Mozilla Fir     | efox                |                                    |                                        |                                                                 | 3                        |            | •                          |
| Selecciona<br>el que<br>correspon                    | CONTRATO<br>DEVOLUCI<br>ORDEN TH<br>PRESUPU<br>RECIBO C                     | Comprobante            | A CLIENTES          | S                                  | U EMPRESA                              |                                                                 | <u></u>                  |            |                            |

- Forma de pago: para los talonarios que tienen una forma de pago específica, por ejemplo: las retenciones de impuestos.
- Cuenta bancaria: por ejemplo para los talonarios "Chequeras" es necesario seleccionar la cuenta bancaria a la cual pertenece la chequera y la forma de pago: si es cheque común o de pago diferido.
   Para el caso de empresas industriales también se deberán crear los talonarios para la entrega de herramientas y EPP (Elementos de Protección Personal).

#### **COBRO FACTURAS**

Mediante el cobro de facturas lo que hacemos es generar un recibo que indique el pago de la factura de un cliente. Esta opción es la misma que encontramos dentro del módulo Ventas, Recibo clientes. Si ingresamos desde el módulo Fondos nos aparecerán todos los recibos generados. Cada ítem tiene la opción Editar v g Eliminar.

| BSGestión                         |             | Administra          | ación 💽 Configuración | ØAyuda Sistema   ■      | Cerrar Sesion |                              |
|-----------------------------------|-------------|---------------------|-----------------------|-------------------------|---------------|------------------------------|
| *Movimientos                      | BS Gestion  | - Mozilla Firefox   |                       |                         |               |                              |
| Pago Proveedores                  | 0           |                     |                       |                         |               |                              |
| Cobro Facturas                    | <b>(</b>    |                     |                       | SU E                    | MPRESA        | SU EMPRESA                   |
| Pago Proveedores Egresos Varios   | Recibo Li   | ente                |                       | ortar/69) 🗖 Cerror/61   | 12)           |                              |
| Ingresos Varios                   | Today O Ala | una O Evacta O Rucc |                       | Rusmada Augustada       |               | g.: 1 / 310 » » Rec/pg: 10 🔻 |
| 🛞 Deposito Bancario               | Todas © Alg |                     | "L//                  | Busqueua Avanzaua       |               |                              |
| 🛞 Transferencia e/ Ctas. Propias  | Fech        | NÚ                  | mero Cliente          | Afecta Caja             | Estado        | Monto Total 🖀 🗉              |
| 🙀 Rendicion Tarjeta               | 09/10/2     | )14 0001-0          | 0002751 17220         | No                      | FINALIZADO    | \$5.450,00 😡 🗉               |
| Debitos / Creditos Bancarios      | 06/10/2     | 0001-0              | 0002750 18823         | Si                      | FINALIZADO    | \$25.240,07 😡 📃              |
|                                   | 04/10/2     | 014 0001-0          | 0002749 19535         | Si                      | FINALIZADO    | \$8.279,85 😡 🔳               |
|                                   | 03/10/2     | 014 0001-0          | 0002748 19582         | Si                      | FINALIZADO    | \$8.893,59 🥪 💼               |
| Solicitud de Fondos               | 26/09/2     | 014 0001-0          | 0002747 19011         | Si                      | FINALIZADO    | \$2.350,00 😡 📄               |
| Importacion/Exportacion cobranzas | 24/09/2     | 014 0001-0          | 0002746 14203         | Si                      | FINALIZADO    | \$0,73 🥪 🗖                   |
| *Informes                         | 12/09/2     | 014 0001-0          | 0002745 18605         | No                      | FINALIZADO    | \$0,00 🥪 🗖                   |
| * Archivos                        | 12/09/2     | 014 0001-0          | 0002744 18605         | No                      | FINALIZADO    | \$-945,85 🥪 💼                |
|                                   | 05/08/2     | 014 0001-0          | 0002743 18830         | No                      | FINALIZADO    | \$15.700,00 😡 📋              |
|                                   | 31/07/2     | 014 0001-0          | 0002735 19038         | Si                      | FINALIZADO    | \$3.000,00 😡 🔳               |
|                                   | Buscar      | Busqueda            | a Avanzada            |                         | « « Pag       | e: 1 / 310 » 🛛 Rec/pg: 10 🔻  |
|                                   |             |                     | Reg                   | jistros: 0 - 10 de 3092 |               |                              |

Para hacer uno haremos clic en "Nuevo".

| 🜈 Recibo Cliente                                                  |                               | SU EMPRESA          | SU EMPRESA<br>DEMO SISTEMA GESTION |
|-------------------------------------------------------------------|-------------------------------|---------------------|------------------------------------|
| 🛷Ayuda 🦳 💱 Cancelar(F                                             | 12)                           |                     |                                    |
| Datos Generales                                                   | Registrar Pagos               | Observaciones       |                                    |
| Talonario<br>Recibo de cobro X   0001 (00<br>Cliente<br>Mostrador | 1000001 - 999999999) <b>-</b> | Fecha<br>07/08/2015 |                                    |
| Continuar                                                         |                               |                     |                                    |

Colocaremos el cliente al cual le estamos realizando el recibo.

Es necesario que este tildada la casilla que dice "mostrador" que ubicamos abajo a la izquierda. Damos

## clic en "Continuar".

En el caso que exista una factura que el cliente no haya pagado, aparecerá cuando demos clic en continuar.

| PRECIBO Cliente                     |                       |                 |            | Empres     | sa Demo         |             |                |      |
|-------------------------------------|-----------------------|-----------------|------------|------------|-----------------|-------------|----------------|------|
| Nuevo(F7) SImprimir                 | Gorden de Trabajo     | Gexportar(F8)   | Asociados  | Avuda      | a 🍘 Sequimiento | Cerrar(F12) |                | _    |
| ~ ~ ~ ~                             | 3                     |                 | Buscar     |            |                 |             | « Reg.: 1 / 47 | » »  |
| Detos Concuelos                     |                       |                 |            |            |                 |             |                |      |
| Talopario                           | Numero                | Estado          | 👍 Fecha    |            |                 |             |                |      |
| RECIBO CLIENTE X   0001 (00000001 - | 999999999) 0001-00000 | INICIADO        | 15/08/2013 | 1          |                 |             |                |      |
| Cliente                             |                       |                 |            | •          |                 |             |                |      |
| (00060) -Detlefsen Marta E.         |                       |                 |            |            |                 |             |                |      |
| Mostrador: 🔽                        |                       |                 |            |            |                 |             |                |      |
| Anticipo                            |                       |                 |            |            |                 |             |                |      |
| Pago Anticipado                     |                       |                 |            |            |                 |             |                |      |
| Generar Intereses                   |                       |                 |            |            |                 |             |                |      |
| Facturas                            |                       |                 |            |            |                 |             |                |      |
| Numero 🔶                            | Fecha 🔶               | Tipo            | \$ 0       | Concepto 🗧 | 🗧 Total 🗢       | Restante    | A Pagar        | 1    |
| 0001-00000262 1                     | 5/08/2013 FAC         | TURA DE VENTA C | Venta      |            | \$810,00        | \$810,00    | 0              |      |
| Anticipos Utilizados                |                       |                 |            |            |                 |             |                |      |
| No hay anticipos pagados asociado   | is.                   |                 |            |            |                 |             |                |      |
| Guardar Comprobante 2               |                       |                 |            |            |                 |             |                |      |
|                                     |                       |                 |            |            |                 |             |                |      |
|                                     |                       |                 |            |            |                 |             |                |      |
|                                     |                       |                 |            |            |                 |             |                |      |
|                                     |                       |                 |            |            |                 |             |                |      |
|                                     |                       |                 |            |            |                 |             |                |      |
|                                     |                       |                 |            |            |                 |             |                |      |
| <                                   |                       |                 | ш          |            |                 |             |                | > .: |

Debemos tildar dicha factura (1), luego "Guardar comprobante" (2) y después nos dirigimos a la pestaña que dice: "Registrar pagos".

Empresa Demo PRecibo Cliente Ay **پ** Y Y Buscar 📘 Reg.: 1 / 47 Datos G Falonario Numero Estado 🔮 Fecha RECIBO CLIENTE X | 0001 (00000001 - 999999999) 0001-00000082 INICIADO 💌 🍄 Fecha 15/08/2013 👔 10060) -Detlefsen Marta E. **\$** ostrador: 🖂 Total a Pagar :810.00 Monto Pendiente : 810.00 o pago (F9) No hay pagos asociados a este comprobante. dar Comprobante ) >

En dicha pestaña cliquearemos en "Nuevo pago".

Nos aparecerá para que seleccionemos la forma de pago y el monto.

| necibo Cliente                                |                          |                |                     | Empresa     | Demo        |               | <u>.</u>           |
|-----------------------------------------------|--------------------------|----------------|---------------------|-------------|-------------|---------------|--------------------|
| 🚱Nuevo(F7) 🛛 🕼 Imprimir                       | 🕼 Orden de Trabajo       | (GExportar(F8) | Asociados           | Ayuda       | Seguimiento | 🐌 Cerrar(F12) |                    |
|                                               |                          |                | Buscar              |             |             | )« «          | Reg.: 1 / 47 >> >> |
| Datos Generales                               | Registrar Pagos          |                |                     |             |             |               |                    |
| Talonario<br>RECIBO CLIENTE X L 0001 (0000000 | Numero                   | Estado         | Fecha<br>15/08/2013 | <b>6</b>    |             |               |                    |
| Cliente                                       |                          | intoine o      |                     | <b>X</b> 22 |             |               |                    |
| (00060) -Detletsen Marta E.                   | <u>v</u>                 |                |                     |             |             |               |                    |
| Mostrauor: V                                  |                          |                |                     |             |             |               |                    |
| Anticipo                                      | Marta Dandiasta y 010.00 |                |                     |             |             |               |                    |
| Monto Total a Pagar (810.00                   | Monto Pendiente : 810.00 |                |                     |             |             |               |                    |
| Forma de Pago Efectivo pesos                  | V Wonto                  | 310.00         |                     |             |             |               |                    |
|                                               |                          |                |                     |             |             |               |                    |
| Guardar (F2) Cancelar (F10)                   |                          | No hay pages a | sociados a osto com | uchanto     |             |               |                    |
|                                               |                          | No nay pagos a | sociados a este com | nobalite.   |             |               |                    |
| Guardar Comprobante                           |                          |                |                     |             |             |               |                    |
|                                               |                          |                |                     |             |             |               |                    |
|                                               |                          |                |                     |             |             |               |                    |
|                                               |                          |                |                     |             |             |               |                    |
|                                               |                          |                |                     |             |             |               |                    |
|                                               |                          |                |                     |             |             |               |                    |
|                                               |                          |                |                     |             |             |               |                    |
|                                               |                          |                |                     |             |             |               |                    |
|                                               |                          |                |                     |             |             |               |                    |
|                                               |                          |                |                     |             |             |               |                    |
|                                               |                          |                |                     |             |             |               |                    |
| <                                             |                          |                |                     |             |             |               | >                  |

El pago puede realizarse de varias formas, incluso en la misma factura. Por ejemplo podemos suponer que una parte sea en efectivo y otra con tarjeta.

| Recibo Cliente Empresa Demo                                                                                                    | 2 |
|----------------------------------------------------------------------------------------------------|---|
| 🕅 Nuevo(F7) 🕼 Imprimir 🕼 Orden de Trabajo 👘 Exportar(F8) 🚓 Asociados 🔗 Ayuda 🖓 Seguimiento 👔 Cerrar(F12)                                                                                                    |   |
| Buscar (« « Reg.: 1 / 47 »                                                                                                    |   |
| Datos Generales Registrar Pagos                                                                                                    |   |
| Talonario Numero Estado<br>RECIBO CLIENTE X   0001 (00000001 - 999999999) 0001-00000082 INICIADO ♥ 15/08/2013 00                                                                                                    |   |
| Cliente (00060)-Detlefsen Marta E. () Mostrador:                                                                                                    |   |
| Anticipo                                                                                                    |   |
| Nonto Total a Pagar :810.00       Monto Pendiente : 0.00         Nurvo pago (£0)       Descripcion forma de pago       Monto Pendiente : 0.00         Descripcion forma de pago       Pendiente : 0.00       Pendiente : 0.00         Octo Téxico pago (£0)       Descripcion forma de pago       Monto Pendiente : 0.00         Octo Téxico pago (£0)       Descripcion forma de pago       Pendiente : 0.00         Octo Téxico pago (£0)       Descripcion forma de pago       Pendiente : 0.00         Octo Téxico pago (£0)       Destro Visa 1254666-254 15/08/2013 (0001-00000082)  RECIBO CLIENTE:(00060) -Detlefsen Marta E.   (00060) -Detlefsen Marta E.       410         Guardar Comprobante       Example 1       Example 1       Example 1 |   |
|                                                                                                    |   |

Daremos clic en "Guardar comprobante" y el comprobante recibo quedará "Finalizado".

Si nos dirigimos a ver la factura que le habíamos hecho al cliente, habrá cambiado su estado de "Pendiente de cobro" a "Finalizada".

TAREA:

#### **INGRESOS VARIOS**

Mediante esta opción se pueden registrar los ingresos que no están relacionados con un cliente, como por ejemplo un aporte de accionista, el ingreso de una colocación financiera, reintegros de ART. Al ingresar se listan los Ingresos Varios ya registrados mostrándose: **Fecha de Registro, Número, Referencia, Monto Total y el Estado** en que se encuentran. Cada ítem tiene la opción Editar y Eliminar.

| Novimientos       Pago Proveedores       Pago Proveedores Egresos Varios       Pago Proveedores Egresos Varios       Pago Proveedores Egresos Varios       Pago Proveedores Egresos Varios       Pago Proveedores Egresos Varios | BS Gestion -<br>Constraints -<br>Constraints -<br>Constra | Mozilla Firefox                        | SU EMPRESA                                     |                                  |
|----------------------------------------------------------------------------------------------------|----------------------------------------------------------------------------------------------------|----------------------------------------|------------------------------------------------|----------------------------------|
| Pago Proveedores     Cobro Facturas     Pago Proveedores Egresos Varios     Ingresos Varios     Deposito Bancario                                                                                                    | Ingresos V       Ingresos V       I                                                                                                    | farios<br>@Imprimir<br>na () Exacta () | SU EMPRESA                                     |                                  |
| Cobro Facturas  Pago Provedores Egresos Varios  Torresos Varios  Deposito Bancario                                                                                                    | <mark>∲ Ingresos V</mark><br>SNuevo(F7)<br>Todas ⊙ Algu                                                                                                    | łarios<br>@Imprimir<br>na () Exacta () | SU EMPRESA                                     | SUEMPRES/<br>DEMO INTENNI CEST   |
| Pago Proveedores Egresos Varios     Ingresos Varios     Deposito Bancario                                                                                                    | Todas O Algu                                                                                                    | Yarlos<br>Əlmprimir<br>na () Exacta () | Actualizar SExportar(F8) Cerrar(F12)           |                                  |
| Ingresos Varios<br>Deposito Bancario                                                                                                    | Todas 📀 Algu                                                                                                    | na 🔿 Exacta 🔿                          |                                                |                                  |
| Deposito Bancario                                                                                                    | Todas 🕑 Aigu                                                                                                    |                                        | Ruccan Duranda Augura da                       | « « Pag.: 1 / 3 » » Rec/pg: 10 - |
|                                                                                                    |                                                                                                    |                                        | Busqueda Avanzada                              |                                  |
| 🛞 Transferencia e/ Ctas. Propias                                                                                                    | Fecha                                                                                                    | Numero                                 | Referencia                                     | Estado 🛛 Monto Total 🖀 🗖         |
| Rendicion Tarjeta                                                                                                    | 30/09/2014                                                                                                    | 0001-00000028                          | VENTA DE TITULOS                               | FINALIZADO \$781.200,00 🖓 🗧      |
| Debitos / Creditos Bancarios                                                                                                    | 09/08/2014                                                                                                    | 0001-00000027                          | INDEMNIZACION ASEGURADORA ROBO LOCAL (SEGUNDO) | FINALIZADO \$12.299,00 🔗 🖸       |
| Classics Parcents                                                                                                    | 23/07/2014                                                                                                    | 0001-00000026                          | PRESTAMO BANCO SUPERVIELLE GIRO EX.            | FINALIZADO \$113.337,42 😡 🛛      |
| Mr cleaning Bancano                                                                                                    | 18/07/2014                                                                                                    | 0001-00000025                          | DESCUENTO DE CHEQUES SUPERVIELLE               | FINALIZADO \$103.800,54 😡 🛛      |
| 9 Solicitud de Fondos                                                                                                    | 10/07/2014                                                                                                    | 0001-00000024                          | DESCUENTO DE CHEQUES SUPERVIELLE               | FINALIZADO \$42.377,10 😡 🖸       |
| Importacion/Exportacion cobranzas                                                                                                    | 02/07/2014                                                                                                    | 0001-00000023                          | CHEQUE ANSAL RECHAZADO                         | FINALIZADO \$4.313,29 😡 🛛        |
| Informes                                                                                                    | 27/06/2014                                                                                                    | 0001-00000022                          | DESCUENTO DE CHEQUES SUPERVIELLE               | FINALIZADO \$115.422,45 😡 🗧      |
| Archivos                                                                                                    | 27/06/2014                                                                                                    | 0001-00000021                          | DESCUENTO DE CHEQUES SUPERVIELLE               | FINALIZADO \$5.809,02 😡 🗖        |
|                                                                                                    | 16/06/2014                                                                                                    | 0001-00000020                          | DESCUENTO DE CHEQUES SUPERVIELLE               | FINALIZADO \$38.120,64 😡         |
|                                                                                                    | 22/04/2014                                                                                                    | 0001-00000019                          | DESCUENTO DE CHEQUES SUPERVIELLE               | FINALIZADO \$46.093,02 🙀         |
|                                                                                                    |                                                                                                    |                                        |                                                |                                  |
|                                                                                                    | Buscar                                                                                                    | Bu                                     | isqueda Avanzada                               | «« Page: 1 / 3 » » Rec/pg: 10 -  |
|                                                                                                    |                                                                                                    |                                        | Registros: 0 - 10 de 28                        |                                  |
|                                                                                                    |                                                                                                    |                                        |                                                |                                  |
|                                                                                                    |                                                                                                    |                                        |                                                |                                  |

Para crear uno, haremos clic en "Nuevo".

Donde tendremos las siguientes características:

- \* Talonario: del ingreso vario a registrar, lo trae el sistema.
- \* Fecha: hace referencia a la fecha de registro.
- \* Referencia: mediante la cual se identifica el contenido del ingreso. La referencia se emplea para las búsquedas en los listados e informes.
- \* Responsable: es la persona que registrará el ingreso vario, por defecto es el usuario actual.

| for Ingresos Varios                                   | Empresa Demo                           | SU EMPRESA<br>DEMO SISTEMA GESTICN |
|-------------------------------------------------------|----------------------------------------|------------------------------------|
| 🛷 Ayuda 🛛 🕵 Cancelar(F12)                             |                                        |                                    |
| Datos Generales                                       |                                        |                                    |
| Talonario<br>INGRESOS VARIOS X   0001 (00000001 - § 🗸 | Numero Fecha<br>12/09/2013             |                                    |
| <b>Referencia</b><br>Prueba                           | Responsable (12)SPINELLI GABRIEL DARIO |                                    |
| Mostrador: 🗌                                          |                                        |                                    |
| Continuar                                             |                                        |                                    |
|                                                       |                                        |                                    |
|                                                       |                                        |                                    |

Una vez completado, daremos clic en "Continuar" donde nos aparecerá la opción para cargar ítems.

| 6<br>Ingresos Varios                         |                    |                                       |                     | Empresa  | Demo               |           |              | EMPRESA<br>DISISTEMA DESTIDA |
|----------------------------------------------|--------------------|---------------------------------------|---------------------|----------|--------------------|-----------|--------------|------------------------------|
| 😵Nuevo(F7) 🥂 🕼 Imp                           | rimir 👘 🕼 Exportar | r(F8) 🔹 🚸 Asociados                   | Ayuda               | - 🎁 Segu |                    | Cerrar(F1 |              |                              |
|                                              |                    | Buscar                                |                     |          |                    | >> »)     | Reg.: 1 / 42 |                              |
| Datos Generales                              | Registrar Pag      | 05                                    |                     |          |                    |           |              |                              |
| <b>Talonario</b><br>INGRESOS VARIOS X   0001 | (0000001 - 9999    | Numero<br>0001-00000051               | Fecha<br>12/09/2013 | <b>(</b> | Estado<br>INICIADO | <b>3</b>  |              |                              |
| Referencia<br>Prueba                         |                    | Responsable<br>SPINELLI GABRIEL DARIO |                     |          |                    |           |              |                              |
| Mostrador: No                                |                    |                                       |                     |          |                    |           |              |                              |
| Items                                        | Ð                  |                                       |                     |          |                    |           |              |                              |
| Guardar Comprobante                          | _                  | No hay Iten                           | ns ingresados.      |          |                    |           |              |                              |
|                                              |                    |                                       |                     |          |                    |           |              |                              |

Procederemos a la carga, completando:

- \* Descripción: breve referencia del ítems del ingreso vario a registrar.
- \* Cuenta Contable: se indica la cuenta contable (concepto) asociado al ingreso vario.
- \* Centro de costo: se puede asociar el ingreso a un centro de costo.

\* Monto: de ingreso vario.

| or Ingresos Va              | arios             |              |                        |                             |                     | Empres   | a Demo             |               |              | EMPRESA<br>D SISTEMA GESTION |
|-----------------------------|-------------------|--------------|------------------------|-----------------------------|---------------------|----------|--------------------|---------------|--------------|------------------------------|
| 🕵 Nuevo(F7)                 | 🕼 Imprimir        | 🔹 🕼 🕼 🕼 🌾    |                        | - 😵 Asociado                | s 🔷 🤣 Ayuda         | - 🎁 Seç  |                    | 🛛 🐠 Cerrar(F1 |              |                              |
|                             |                   |              | I                      | Buscar                      |                     |          |                    | « «           | Reg.: 1 / 42 | » »                          |
| Datos Gen                   | erales            | Registrar Pa | jos                    |                             |                     |          |                    |               |              |                              |
| Talonario<br>INGRESOS VARIO | DS X   0001 (0000 | 0001 - 9999  | Numero<br>0001-0000    | 00051                       | Fecha<br>12/09/2013 | <b>_</b> | Estado<br>INICIADO | <b>\$</b>     |              |                              |
| <b>Referencia</b><br>Prueba |                   |              | Responsa<br>SPINELLI ( | <b>ble</b><br>GABRIEL DARIC | 1                   |          |                    |               |              |                              |
| Mostrador: No               |                   |              |                        |                             |                     |          |                    |               |              |                              |
| Items                       | 9                 |              |                        |                             |                     |          |                    |               |              |                              |
| Descripción                 | Diferencia precio | )            |                        |                             |                     |          |                    |               |              |                              |
| Cta. Contable               | 51199 - Varios d  | le obra      |                        |                             |                     |          |                    |               |              |                              |
| Centro Costo                |                   |              |                        |                             |                     |          |                    |               |              |                              |
| Monto                       | 0 P               | ESOS 🔽       |                        |                             |                     |          |                    |               |              |                              |
| Guardar                     |                   |              |                        |                             |                     |          |                    |               |              |                              |
|                             |                   |              |                        |                             |                     |          |                    |               |              |                              |
|                             |                   |              |                        |                             |                     |          |                    |               |              |                              |

Una vez completados, los ítems nos quedan así:

| f<br>Ingresos Varios                     |           |                  |                             |                     | Empres  | sa Demo            |               | Ş             |      |   |
|------------------------------------------|-----------|------------------|-----------------------------|---------------------|---------|--------------------|---------------|---------------|------|---|
| 🕵 Nuevo(F7) 👘 🕼 Imprir                   | nir 🖇     | Exportar(F8)     | 💎 🚯 Asociados .             | Ayuda               | () Se   | guimiento          | _ <b>∭</b> rc |               |      |   |
|                                          |           |                  | Buscar                      |                     |         |                    |               | « « Reg.: 1 / | 42 » | » |
| Datos Generales                          | Regi      | strar Pagos      |                             |                     |         |                    |               |               |      |   |
| Talonario<br>INGRESOS VARIOS X   0001 (0 | 0000001 - | 9999 0001-0      | ro<br>00000051              | Fecha<br>12/09/2013 | 1       | Estado<br>INICIADO |               | <b>3</b>      |      |   |
| Referencia<br>Prueba                     |           | Respo<br>SPINE   | nsable<br>LLI GABRIEL DARIO |                     |         |                    |               |               |      |   |
| Mostrador: No                            |           |                  |                             |                     |         |                    |               |               |      |   |
| Items 🔮                                  |           |                  |                             |                     |         |                    |               |               |      |   |
| Cta. Contable                            | ¢         |                  | Centro de Costo             | ¢                   |         | Descripción        | ÷             | Total Item 🗢  | _    | 8 |
| 51199 - Varios de obra                   |           | 955 - Gastos Ind | lirectos de Obra            |                     | Diferer | ncia precio        |               | 250.0         | 9    |   |
| 51199 - Varios de obra                   |           | 955 - Gastos Ind | lirectos de Obra            |                     | Ingres  | 0                  |               | 1000.0        | 9    |   |
|                                          |           |                  |                             |                     |         | 1                  | OTAL:         | \$1250.0      | Ŭ    |   |
| Guardar Comprobante                      |           |                  |                             |                     |         |                    |               |               |      |   |
|                                          |           |                  |                             |                     |         |                    |               |               |      |   |

Debemos seleccionarlos y luego dar clic en "Guardar Comprobante", para luego poder pasar a la pestaña "Registrar Pagos" que en realidad serian cobros para nosotros.

| f<br>Ingresos Varios                         |                     |                                  |                             | Empresa Dei  | mo              |             |         |
|----------------------------------------------|---------------------|----------------------------------|-----------------------------|--------------|-----------------|-------------|---------|
| 😵Nuevo(F7) 🛛 🕼 Imprimir                      | (F8)                | Asociados                        | n 🛷 Ayuda                   | 🏼 🍘 Seguimie | ento  🐧         | Cerrar(F12) |         |
|                                              |                     | Buscar                           |                             |              |                 | « « Reg.: 1 | /42 » » |
| Datos Generales                              | Registrar Pagos     |                                  |                             |              |                 |             |         |
| Talonario<br>INGRESOS VARIOS X   0001 (00000 | 0001 - 9999 0001-00 | 000051                           | = <b>echa</b><br>12/09/2013 | ] 🏚 🛛 🖪      | tado<br>IICIADO | <b>3</b>    |         |
| Referencia<br>Prueba                         | Respon<br>SPINELL   | s <b>able</b><br>I GABRIEL DARIO |                             | ⊒∲           |                 |             |         |
| Mostrador: No                                |                     |                                  |                             |              |                 |             |         |
| Monto Total a Pagar :1250.00                 | Monto Pendiente :   | 0.00                             |                             |              |                 |             |         |
| Nuevo pago (F9)                              |                     |                                  |                             |              |                 |             |         |
| Descripcion for                              | ma de pago          |                                  |                             |              |                 | Monto 📆     |         |
| Efectivo pesos                               |                     |                                  |                             |              |                 | 1250 🔗      |         |
| Guardar Comprobante                          |                     |                                  |                             |              |                 |             |         |
|                                              |                     |                                  |                             |              |                 |             |         |
|                                              |                     |                                  |                             |              |                 |             |         |

Daremos clic en "guardar comprobante" y el estado del ingreso pasará a "Emitido" quedando correctamente registrado.

#### **DEPOSITOS BANCARIOS**

En esta opción se registran los depósitos de efectivo y de los cheques de terceros.

Al ingresar se listan los Depósitos realizados, detallándose: Fecha de Depósito, Número de Cuenta

Bancaria (en la que se realizó el depósito), Número de Depósito y Monto Total depositado.

| BSGestión                         |                  | 🚰 Administración 🖬 Configuración        | <ul> <li>Ayuda Módulos Cerrar Sesion</li> <li>Modulos Sistema</li></ul> |                             |
|-----------------------------------|------------------|-----------------------------------------|-------------------------------------------------------------------------|-----------------------------|
| *Movimientos                      | 🕑 B5 Gestion - M | ozilla Firefox                          |                                                                         |                             |
| 🖗 Pago Proveedores                | 0                |                                         |                                                                         |                             |
| 🚱 Cobro Facturas                  |                  |                                         |                                                                         | SU EMPRESA                  |
| Pago Proveedores Egresos Varios   | P Deposito Ban   | icario                                  | SU EMPRESA                                                              | CEMO DISTEMA GESTION        |
| 🛞 Ingresos Varios                 | Nuevo(F7)        | 🞯 Imprimir 🧭 Actualizar 🛛 💱 Exportar(F8 | ) Cerrar(F12)                                                           |                             |
| Deposito Bancario                 | Todas 💿 Alguna   | 🔿 Exacta 🔿 Buscar                       | da Avanzada 🤍 🤇 Pa                                                      | g.: 1 / 57 » » Rec/pg: 10 - |
| 🛞 Transferencia e/ Ctas. Propias  | Fecha            | Cuenta Bancaria                         | Número                                                                  | Monto Total  🛢 🔳            |
| 🙊 Rendicion Tarjeta               | 23/10/2014       | 121212 - BANCO DE LA PROV. DE BUENO     | S AIR. 0000-0000001                                                     | \$28.916,02 😡 🗆             |
| Bebitos / Creditos Bancarios      | 16/10/2014       | 2339960/002 - SUPERVIELLE               | 0000-0000001                                                            | \$6.105,77 😡 🗆              |
| Clearing Bancarin                 | 15/10/2014       | 2339960/002 - SUPERVIELLE               | 0000-0000001                                                            | \$48.569,40 😡 🗆             |
| Coloring Contents                 | 10/10/2014       | 2339960/002 - SUPERVIELLE               | 0000-0000001                                                            | \$6.297,02 😡 🗆              |
| Solicitud de Fondos               | 07/10/2014       | 2339960/002 - SUPERVIELLE               | 0000-0000001                                                            | \$25.240,07 😡 🗆             |
| Importacion/Exportacion cobranzas | 07/10/2014       | 121212 - BANCO DE LA PROV. DE BUENO     | S AIR. 0000-0000001                                                     | \$200.000,00 😡 🗖            |
| *Informes<br>*Archivos            | 06/10/2014       | 2339960/002 - SUPERVIELLE               | 0000-00000001                                                           | \$8.144,00 🜍 🗖              |
|                                   | Buscar           | Busqueda Avanzada                       | « « Par                                                                 | ge: 1 / 57 » » Rec/pg: 10 🔻 |
|                                   |                  | Registros:                              | 0 - 7 de 560                                                            |                             |

Para cargar un depósito de Cheques de Terceros: hacemos clic en Nuevo (F7).

| Deposito Ba            | ancario        |                             |                                           | Empresa De                    | no      |         | Empresa |
|------------------------|----------------|-----------------------------|-------------------------------------------|-------------------------------|---------|---------|---------|
| Ayuda                  | - 🕵 Cancela    |                             | Calculadora                               |                               |         |         |         |
| Ingreso de Dep         | ósito Bancario |                             |                                           |                               |         |         |         |
| Fecha:<br>13/09/2013   | j 🎾            | Cuenta Banca<br>20-000571-0 | ria:<br>12-00 - BBVA BANCO FRANCES S.A. ▼ | Nro. Depósito:<br>0           |         |         |         |
| Depósito en efe<br>0.0 | ctivo          |                             |                                           |                               |         |         |         |
|                        |                |                             |                                           | Listado de Cheques en Cartera |         |         |         |
| Número                 |                | Banco                       | Fecha Vencimiento                         |                               | Cliente | Importe |         |
|                        |                |                             |                                           | Guardar                       |         |         |         |

Se procede a completar los siguientes atributos:

- \* Fecha: hace referencia a la fecha del depósito.
- \* Número de depósito.
- \* Cuenta Bancaria: se selecciona la cuenta bancaria/banco en que se realizara el depósito.
- \* Monto del depósito en efectivo

Una vez completados oprimir Guardar y quedará así:

| Deposito Banca                                                   | ario        |                                                 |                              |                |                     |             | Empresa Demo  |           |          | Empresa   |
|------------------------------------------------------------------|-------------|-------------------------------------------------|------------------------------|----------------|---------------------|-------------|---------------|-----------|----------|-----------|
| 🕵 Nuevo(F7)                                                      | 🖌 🖌 Act     |                                                 | (2) Imprimir                 | Ayuda          | Calculadora         | Seguimiento | 🔊 Cerrar(F12) |           |          |           |
| 🖌 El registro s                                                  | ie agregó   | con éxito                                       |                              |                |                     |             |               |           |          |           |
|                                                                  |             |                                                 |                              |                |                     |             | Buscar        |           | « « Reg. | :1/96 » » |
| Ingreso de Depósit                                               | o Bancario  |                                                 |                              |                |                     |             |               |           |          |           |
| Fecha:<br>13/09/2013<br>Tipo de Movimiento:<br>Deposito Bancario |             | Cuenta Bar<br>20-00057<br>Concepto:<br>Deposito | ncaria:<br>1-02-00 - BBVA BA | NCO FRANCES :  | S.A. ▼ 222          | Depósito:   |               |           |          |           |
| Datos del Movimien                                               | to Bancario |                                                 |                              |                |                     |             |               |           |          |           |
| Fecha:                                                           | Nro. de     | Depósito:                                       | c                            | uenta Bancaria | a:                  |             |               | Concepto: | Imp      | orte:     |
| 13/09/2013                                                       |             |                                                 |                              | 0-000571-02-4  | UU - DOVA DANCO FRA | Guardar     |               |           |          | 2.500,00  |

Luego veremos el depósito en la conciliación bancaria.

#### PAGOS PROVEEDORES

Mediante esta acción lo que hacemos es generar la orden de pago a proveedores. Esta opción es la misma que encontramos dentro del módulo Compras, Pago a proveedores. Si ingresamos a esta opción desde fondos se nos abrirán los pagos ya registrados. Cada ítem tiene la opción Editar y Eliminar.

| BSGestión                         |     | administr        | ación 🗳 Configu   | uración 🥔 Ayuda 🏹 Módul   | os 📲 Cerrar Sesion |                         |
|-----------------------------------|-----|------------------|-------------------|---------------------------|--------------------|-------------------------|
|                                   |     |                  | Fondos            | Empresa Modulos Sistema   | - 38               |                         |
| Movimientos                       |     | BS Gestion - Mo  | zilla Firefox     |                           |                    |                         |
| Pago Proveedores                  |     | 3                |                   |                           |                    |                         |
| Cobro Facturas                    |     | 6                |                   |                           | SU EMPRESA         | SU EMPRESA              |
| Pago Proveedores Egresos Varios   |     | Orden de Pago    | o de Proveedor    | aliaar 🕼 Tuportar/50) 🛷 c | orear/510)         | CEND BOLENK CESTION     |
| 🥵 Ingresos Varios                 | -   |                  | Actor             | ianzar getxportar(ro) 🚽   | Birar(F12)         | 1 / 05 \\ \ Boc/pg      |
| 👺 Deposito Bancario               | l l | rodas 💿 Alguna ( | 🔾 Exacta 🔾 Buscar | // Busque                 | da Avanzada        | 1 / 93 // Kec/pg. 10 ·  |
| 🛞 Transferencia e/ Ctas. Propias  |     | Fecha            | Número            | Proveedor                 | Estado             | Monto Total  🔒 🔲        |
| Rendicion Tarjeta                 |     | 21/07/2015       | 0001-00000957     | (00025) -Empresa-12055    | FINALIZADO         | \$317.827,06 🥥 📋        |
| Debitos / Creditos Bancarios      |     | 10/07/2015       | 0001-00000956     | 12059                     | FINALIZADO         | \$289.689,46 🧭 🔲        |
| Clearing Bancario                 |     | 10/07/2015       | 0001-00000955     | 18985                     | INICIADO           | \$0,00 😡 🗉              |
| Solicitud da Fondos               |     | 10/07/2015       | 0001-00000954     | 18986                     | INICIADO           | \$0,00 😡 🗖              |
|                                   |     | 23/10/2014       | 0001-00000953     | 17955                     | FINALIZADO         | \$2.360,00 😡 📃          |
| Importacion/Exportacion cobranzas |     | 22/10/2014       | 0001-00000952     | 15803                     | FINALIZADO         | \$32.593,19 😡 🔲         |
| rchivos                           |     | 22/10/2014       | 0001-00000951     | 12604                     | FINALIZADO         | \$35.497,23 🧭 🗌         |
|                                   |     | 22/10/2014       | 0001-00000950     | 13989                     | FINALIZADO         | \$27.266,14 🥪 📋         |
|                                   |     | 22/10/2014       | 0001-00000949     | 13116                     | FINALIZADO         | \$616,00 🥥 🗆            |
|                                   |     | 21/10/2014       | 0001-00000948     | 14136                     | FINALIZADO         | \$24.090,75 😡 📋         |
|                                   |     |                  |                   |                           | // // Bages        | 1 / 05 X X Bec/eq. 10 - |
|                                   |     | Buscar           | Busqueda A        | Registros: 0 - 10 de 94   | 9                  | 1 / 55 // Rec/pg: 10 +  |
|                                   |     |                  |                   | 10 ue 94                  |                    |                         |

Para generar uno nuevo haremos clic en "Nuevo".

Se nos abrirá una ventana donde tenemos que poner el nombre del proveedor y automáticamente nos traerá las facturas pendientes de pago de dicho proveedor.

| 🌈 Orden de Pago de 1      | Proveedor                |                 |              |      |     |                  | TISICO |        |       |             | SL SL          | I EMPRESA<br>AD SISTEMA GESTION |
|---------------------------|--------------------------|-----------------|--------------|------|-----|------------------|--------|--------|-------|-------------|----------------|---------------------------------|
| Nuevo(F7)                 | 🕼 Imprimir               | <b>S</b> Expor  |              | ÷    |     | Ayuda            |        |        | 1     | Cerrar(F12) |                |                                 |
|                           |                          |                 |              |      |     | Buscar           |        |        | _     | « «         | Reg.: 1 / 1555 | » »]                            |
| Datos Generales           | Regist                   | rar Pagos       |              |      |     |                  |        |        |       |             |                |                                 |
| Talonario                 |                          | NI DOOD         | umero        | Esta | ado | S Fecha          | _      |        |       |             |                |                                 |
| ORDEN PAGO PROVEEDO       | <u>R X   0001 (00000</u> | 1001 - 99991 00 | 001-00008572 |      |     | 15/0//2013       |        |        |       |             |                |                                 |
| (00264) -Vicente Di Lella |                          | ý               |              |      |     |                  |        |        |       |             |                |                                 |
| Anticipo                  |                          |                 |              |      |     |                  |        |        |       |             |                |                                 |
| Pago Anticipado           |                          |                 |              |      |     |                  |        |        |       |             |                |                                 |
| Numero                    | ¢                        | Fecha 🗢         |              | Tipo | ¢   | Concepto         | ¢      | Total  | \$    | Restante    | A Pagar        |                                 |
| 0001-00002546             | 15/07/20                 | 013             | FACTURA COMP | RA A | F   | Prueba de pedido |        | \$7.30 | )8,40 | \$7.308,40  | 7308.4         |                                 |
| Anticipos Utilizados      |                          |                 |              |      |     |                  |        |        |       |             |                |                                 |
| No hay anticipos pagad    | dos asociados.           |                 |              |      |     |                  |        |        |       |             |                |                                 |
| Guardar Comprobante       |                          |                 | <br>         |      |     |                  |        |        |       |             |                |                                 |
|                           |                          |                 |              |      |     |                  |        |        |       |             |                |                                 |
|                           |                          |                 |              |      |     |                  |        |        |       |             |                |                                 |
|                           |                          |                 |              |      |     |                  |        |        |       |             |                |                                 |
|                           |                          |                 |              |      |     |                  |        |        |       |             |                |                                 |
|                           |                          |                 |              |      |     |                  |        |        |       |             |                |                                 |
| <                         |                          |                 |              |      |     |                  |        |        |       |             |                |                                 |

Seleccionamos la factura que vamos a pagar, y damos clic en guardar comprobante. Luego nos vamos a la segunda pestaña que dice **"Registrar Pagos".** Ahí daremos clic en **"nuevo"** y se nos abrirán los datos a completar según la forma de pago.

| Orden de Pago de Proveedor                     |                        |                         |                      | TISICO     |               |                   |
|------------------------------------------------|------------------------|-------------------------|----------------------|------------|---------------|-------------------|
| 🕵 Nuevo(F7) 🕼 Imprimir 🕼 E                     | xportar(F8)            | Asociados               | Ayuda                |            | 🕼 Cerrar(F12) |                   |
|                                                |                        |                         | Buscar               |            | « « Re        | eg.: 1 / 1555 🔹 » |
| Datos Generales Registrar Pagos                |                        |                         |                      |            |               |                   |
| Talonario                                      | Numero                 | Estado                  | S Fecha              |            |               |                   |
| Proveedor<br>(00264) -Vicenta Di Lella         | 0001-00008572          | INICIADO                | 15/0//2013           |            |               |                   |
| Anticipo                                       | 1. No.                 |                         |                      |            |               |                   |
| Monto Total a Pagar :7308.40 Monto Pendien     | ite : 7308.40          | Calcular Retenciones    |                      |            |               |                   |
| Forma de Pago Cheque librado PDF 🔽 🗸           | Monto 7308.40          | <u>197</u>              |                      |            |               |                   |
| Fecha 15/07/2013 🏠 Ta                          | alonario Cheque CPD Fr | rances Cheq 54 X   000: | 1 (00000001 - 999999 | V Número 9 |               |                   |
| Cuenta Bancaria 20-000571-02-00 - BBVA BANCO F | RANCES S.A. 🔽          |                         |                      |            |               |                   |
| Beneficiario Vicente Di Lella                  |                        |                         |                      |            |               |                   |
|                                                |                        |                         |                      |            |               |                   |
| Guardar (F2) Cancelar (F10)                    |                        | No hay pagos asocia     | dos a este comprob   | ante.      |               |                   |
|                                                |                        |                         |                      |            |               |                   |
| Guardar Comprobante                            |                        |                         |                      |            |               |                   |
|                                                |                        |                         |                      |            |               |                   |
|                                                |                        |                         |                      |            |               |                   |
|                                                |                        |                         |                      |            |               |                   |
|                                                |                        |                         |                      |            |               |                   |
|                                                |                        |                         |                      |            |               |                   |
|                                                |                        |                         |                      |            |               |                   |
| <                                              |                        |                         |                      |            |               |                   |

Luego el pago registrado nos quedará así:

| orden de Pago de Proveedor                                                                                         |                      |                     | TISICO |               | SU EMPRESA         |
|----------------------------------------------------------------------------------------------------|----------------------|---------------------|--------|---------------|--------------------|
| 🚱Nuevo(F7) 🕵 Imprimir 🕼 Exportar(F8)                                                                               | Asociados            | 🥔 Ayuda             |        | 🐠 Cerrar(F12) |                    |
|                                                                                                    |                      | Buscar              |        | « «           | Reg.: 1 / 1555 » » |
| Datos Generales Registrar Pagos                                                                                    |                      |                     |        |               |                    |
| Talonario         Numero           ORDEN PAGO PROVEEDOR X   0001 (00000001 - 9999)         0001-00008572           | Estado<br>INICIADO 🗸 | Fecha<br>15/07/2013 |        |               |                    |
| Proveedor<br>(00264) -Vicente Di Lella                                                                             |                      |                     |        |               |                    |
| Anticipo                                                                                                    |                      |                     |        |               |                    |
| Monto Total a Pagar :7308.40 Monto Pendiente : 0.00                                                                | Calcular Retenciones |                     |        |               |                    |
| Nuevo pago (F3)           Descripcion forma de pago           Cheque librado PDF(BBVA BANCO FRANCES S.A123-17/07/2 | :013)                |                     |        |               | Monto 🔐            |
| Guardar Comprobante                                                                                                |                      |                     |        |               |                    |
|                                                                                                    |                      |                     |        |               |                    |
|                                                                                                    |                      |                     |        |               |                    |
|                                                                                                    |                      |                     |        |               |                    |
|                                                                                                    |                      |                     |        |               |                    |
|                                                                                                    |                      |                     |        |               |                    |
|                                                                                                    |                      |                     |        |               |                    |
|                                                                                                    |                      |                     |        |               |                    |
|                                                                                                    |                      |                     |        |               |                    |
|                                                                                                    |                      |                     |        |               |                    |
| <                                                                                                    | 111                  |                     |        |               | > .:               |

Ahí observamos el monto pendiente es igual a 0. Damos clic en "guardar comprobante" y se cambiará automáticamente el estado de "Iniciado" a "Emitido".

#### Retenciones:

Dentro de la pestaña de **"Registrar pagos"** notaremos que el sistema calcula retenciones impositivas automáticamente. Para que suceda esto nuestra empresa debe ser agente de retención y debe estar registrado, y el proveedor debe ser susceptible de pagar impuestos, esto también debe estar registrado en el legajo del proveedor.

| 🗭 Orden de Pago de Proveedor                                                                       |                                                       |                      |                     | Empresa Demo  |               | SU EMPRESA<br>DEMO SISTEMA GESTION |
|----------------------------------------------------------------------------------------------------|-------------------------------------------------------|----------------------|---------------------|---------------|---------------|------------------------------------|
| 😵Nuevo(F7) 🕼 🕼 🖗 🕼                                                                                 | (F8)                                                  | The Asociados        | 🥔 Ayuda             | 🍘 Seguimiento | 🐠 Cerrar(F12) |                                    |
|                                                                                                    |                                                       |                      | Buscar              |               | « «           | Reg.:4 / 1556 🔹 »                  |
| Datos Generales Registra                                                                           | r Pagos                                               |                      |                     |               |               |                                    |
| Talonario<br>ORDEN PAGO PROVEEDOR X   0001 (0000000                                                | Numero<br>01 - 9999 0001-00008570                     | Estado<br>INICIADO 🗸 | Fecha<br>25/01/2013 |               |               |                                    |
| Proveedor<br>(00199) -Falcon Ruben Alberto<br>Anticipo                                             | <b></b> Ø                                             |                      |                     |               |               |                                    |
| Monto Total a Pagar :5903.24 Monto                                                                 | Pendiente : 4811.52                                   | Calcular Retenciones |                     |               |               |                                    |
| Neevo pago (*9) Descripcion forma de pago Retencion Ingresos Brutos r Retencion Imp. Gana. realiza | ealizada(0066-00002291-2)<br>ada(0055-00002068-25/01/ | 5/01/2013)<br>2013)  |                     |               |               | Monto 🔐                            |
| Guardar Comprobante                                                                                |                                                       |                      |                     |               |               |                                    |
|                                                                                                    |                                                       |                      |                     |               |               |                                    |
| <                                                                                                  |                                                       |                      |                     |               |               | > .:                               |

A la izquierda de la retención observamos una impresora, hacemos clic luego seleccionamos el formato que queremos que se abra, por ejemplo en pdf e imprimimos ese documento, que es el que le vamos a entregar al proveedor junto con el pago.

Ejemplo: si al proveedor le pagamos \$2500 y como agente de retención le debemos retener \$250, el pago va a ser por \$2250 más este documento que certifica que le retuve \$250.

TAREA: Pagar a proveedores.

#### PAGO PROVEEDORES EGRESOS VARIOS

Mediante esta opción se puede registrar tanto el cobro de facturas y/o notas de débito como anticipos de clientes. Cuando ingresemos nos aparecerán todos los recibos generados. Cada ítem tiene la opción Editar 
y Eliminar 
.

| Conce with                          |                     | Administración    | Configuración   | 🥔 Ayuda 😽 Módulos          | Cerrar Sesion    |            |                             |
|-------------------------------------|---------------------|-------------------|-----------------|----------------------------|------------------|------------|-----------------------------|
| BSGestion                           |                     |                   | Fondos   Em     | oresa 🛛 Modulos Sistema 🖉  | - 28             |            |                             |
| *Novimientos                        | BS Gestion - Mozill | a Firefox         |                 |                            |                  |            |                             |
| Pago Proveedores                    | 0                   |                   |                 |                            |                  |            |                             |
| Cobro Facturas                      | 💋 nano Perupadan    | C Egeneral Varian |                 |                            | SU EMPRESA       |            |                             |
| Pago Proveedores Egresos Varios     | Nueva(E7)           | Almorimir         | Ma Actualizar   | CExportar(FB)              | Cerrar(E12)      |            |                             |
| M Ingresos Vanos                    | Todas O Alguna O    | Exacta O Buscar   |                 | Busqueda Avanzada          | Construction and | « « Pa     | g.: 1 / 85 >> Rec/pg: 10 💌  |
| Peposito Bancario                   | rous e higuite e    | Exacts O basear   |                 | basquada Avanzada          |                  |            |                             |
| Transferencia e/ Ctar. Broniar      | Fecha               | Numero            |                 | Referen                    | cia              | Estado     | Monto Total 🛛 🔒 🔳           |
|                                     | 23/10/2014          | 0001-00000855     | LEASING AUTOEI  | EVADOR SELLOS              |                  | FINALIZADO | \$1.508,32 🥥 🗖              |
| M Rendicion Tarjeta                 | 23/10/2014          | 0001-00000854     | LEASING AUTOEI  | EVADOR ESCRITURACION       |                  | FINALIZADO | \$5.599,66 🥥 🗖              |
| Debitos / Creditos Bancarios        | 23/10/2014          | 0001-00000853     | LEASING AUTOEI  | EVADOR CANON 1             |                  | FINALIZADO | \$42.118,30 😡 🗖             |
| 🛞 Clearing Bancario                 | 22/10/2014          | 0001-00000852     | CONSTITUCION    | FONDO FIJO 621             |                  | FINALIZADO | \$203,00 😡 🔳                |
| Solicitud de Fondos                 | 22/10/2014          | 0001-00000851     | PAGO CLARO      |                            |                  | FINALIZADO | \$7.766,25 😡 🔳              |
| M Importacion/Exportacion cobranzas | 21/10/2014          | 0001-00000850     | COBRO CHEQUE    |                            |                  | FINALIZADO | \$11.028,65 😡 🔳             |
| *Informes                           | 20/10/2014          | 0001-00000849     | PAGO IVA E INTE | RESES IVA PERIODO 08/2014  |                  | FINALIZADO | \$82.577,82 🥥 💼             |
| *Archivos                           | 20/10/2014          | 0001-00000848     | AUTÓNOMO TOL    | DMEY FABRICIO PERIODO 09/2 | 014              | FINALIZADO | \$1.198,98 🜍 🗖              |
|                                     | 17/10/2014          | 0001-00000847     | PAGO SEC        |                            |                  | FINALIZADO | \$1.984,21 😡 📊              |
|                                     | 17/10/2014          | 0001-00000846     | PAGO TARJETA VI | SA CORPO                   |                  | FINALIZADO | \$5.243,21 😡 🔳              |
|                                     | Buscar              | Busgueda Avan     | rada            |                            |                  |            | ge: 1 / 85 » » Rec/pg: 10 - |
|                                     |                     |                   |                 | Registros: 0 -             | 10 de 843        |            |                             |
|                                     |                     |                   |                 |                            |                  |            |                             |
|                                     |                     |                   |                 |                            |                  |            |                             |
|                                     |                     |                   |                 |                            |                  |            |                             |
|                                     |                     |                   |                 |                            |                  |            |                             |
|                                     |                     |                   |                 |                            |                  |            |                             |

Para hacer uno haremos clic en **"Nuevo".** Se nos abrirá una pantalla donde tendremos que completar: una referencia y el responsable que por defecto será el usuario actual. Lo demás se completa automáticamente. Damos clic en continuar.

| Pago Proveedores Egresos Varios                       |             | Empresa Demo        |  |
|-------------------------------------------------------|-------------|---------------------|--|
| 🔗 Ayuda 🥵 Cancelar(F12)                               |             |                     |  |
| Datos Generales                                       |             |                     |  |
| Talonario<br>EGRESOS VARIOS X   0001 (00000001 - 99 🗸 | Numero      | Fecha<br>12/09/2013 |  |
| Referencia                                            | Responsable |                     |  |
| Continuar                                             |             |                     |  |
|                                                       |             |                     |  |

Nos aparecerán las opciones que dicen: seleccionar facturas e ítems. Desde seleccionar facturas podemos elegir realizar una nueva factura o seleccionar una factura al proveedor ya confeccionada.

| 🌈 Pago Proveedores Egresos Varia                        | DS                             |                         | Empresa Demo       | e e e e e e e e e e e e e e e e e e e | SU EMPRESA |
|---------------------------------------------------------|--------------------------------|-------------------------|--------------------|---------------------------------------|------------|
| 🚱Nuevo(F7) 🕼 Imprimir 🧃                                 | 🖗 Exportar(F8) 👘 🚸 As          | ociados 🔷 🤣 Ayuda       | 🍘 Seguimiento      | 🕲 Cerrar(F12)                         |            |
|                                                         | Buscar                         |                         |                    | « « Reg.: 1 / 8                       | 18 » »     |
| Datos Generales Reg                                     | istrar Pagos                   |                         |                    |                                       |            |
| <b>Talonario</b><br>EGRESOS VARIOS X   0001 (00000001 · | Numero<br>99999 0001-00000909  | Fecha<br>12/09/2013     | Estado<br>INICIADO | <b>%</b>                              |            |
| <b>Referencia</b><br>Prueba                             | Responsable<br>SPINELLI GABRIE | L DARIO                 |                    |                                       |            |
| Seleccionar Facturas                                    | ionar Facturas de Proveedor    | Nueva Factura           |                    |                                       |            |
|                                                         | No                             | hay facturas asociadas. |                    |                                       |            |
| Items 🕂                                                 |                                |                         |                    |                                       |            |
| Guardar Comprobante                                     | No                             | hay Items ingresados.   |                    |                                       |            |
|                                                         |                                |                         |                    |                                       |            |
|                                                         |                                |                         |                    |                                       |            |
|                                                         |                                |                         |                    |                                       |            |
|                                                         |                                |                         |                    |                                       |            |

Seleccionar factura de Proveedor

Damos clic en dicha opción y deberemos completar el nombre del proveedor, así nos traerá todas las facturas pendientes de pago.

| Pago Provee          | dores Egresos Vari | 05                      |                      | Empresa Do     | emo        |                  | SU EMPRESA |
|----------------------|--------------------|-------------------------|----------------------|----------------|------------|------------------|------------|
| 🐓Nuevo(F7)           | 🛛 🕼 Imprimir 🔰     | 🖗 Exportar(F8)          | Asociados 🔷 🥏 Ayu    | ıda 🏼 🍘 Seguim | iento 🛛 🐧  |                  |            |
|                      |                    | Busc                    | ar                   |                |            | « « Reg.: 1 / 81 | 8 » »      |
| Datos Gener          | rales Reg          | jistrar Pagos           |                      |                |            |                  |            |
| Talonario            |                    | Numero                  | Fecha                |                | stado      | -                |            |
| EGRESOS VARIOS       | X   0001 (00000001 | 99999 0001-0000090      | 12/09/201            | 3 🧊 🛙          | INICIADO   | <b>S</b>         |            |
| Referencia<br>Prusba |                    | Responsable             |                      |                |            |                  |            |
| Folossionan East     | áb.                | SPINCLEI OM             | KILL DAKIO           | ¥              |            |                  |            |
| Seleccionar raco     |                    | Nueva Factura           |                      |                |            |                  |            |
| Proveedor            | (00133) -306372140 | 51 - GASOL PLATENSE S.A |                      |                |            |                  | 2          |
| Numero               | Fecha              | Tipo                    | Concepto             | Total          | Restante   | A Pagar 1        | leccionar  |
| 0002-00010554        | 23/08/2012         | FACTURA COMPRA A        | Materiales           | \$2.246,57     | \$2.246,57 | 2246.57          |            |
| 0002-00011030        | 13/09/2012         | FACTURA COMPRA A        | Materiales           | \$2.589,28     | \$2.589,28 | 2589.28          |            |
| 0002-00011558        | 04/10/2012         | FACTURA COMPRA A        | Indumentaria         | \$1.067,74     | \$1.067,74 | 0                |            |
| 0002-00013868        | 16/01/2013         | FACTURA COMPRA A        | Insumos              | \$3.516,89     | \$3.516,89 | 0                |            |
| 0002-00013861        | 16/01/2013         | FACTURA COMPRA A        | Insumos              | \$789,53       | \$789,53   | 0                |            |
| 0002-00013878        | 17/01/2013         | FACTURA COMPRA A        | Insumos              | \$2.566,07     | \$2.566,07 | 0                |            |
| 0002-00013938        | 22/01/2013         | FACTURA COMPRA A        | Insumos              | \$4.246,19     | \$4.246,19 | 0                |            |
| Items                | 큪                  |                         |                      |                |            |                  |            |
| Guardar Comproba     | ante 3             |                         | No hay Items ingresa | dos.           |            |                  |            |
|                      |                    |                         |                      |                |            |                  |            |

Seleccionaremos los gastos que vamos a pagar (1), haremos clic en "seleccionar" (2) y luego daremos clic en **"Guardar comprobante"** (3). De esta forma habremos seleccionado los comprobantes que vamos a registrar como un gasto.

Luego vamos a la segunda pestaña que dice "Registrar pagos", donde completaremos los datos de la forma en que se registró el pago.

| Pago Proveedores Egresos Va                                                                             | rios                                                                                    | Empresa [                   | Demo                                |             |
|----------------------------------------------------------------------------------------------------|-----------------------------------------------------------------------------------------|-----------------------------|-------------------------------------|-------------|
| Nuevo(F7) 🕼 Nuevo(F7)                                                                                   | 🕼Exportar(F8) 🛛 💎Asociados                                                              | i 🤣 Ayuda 🏼 🍘 Segui         | miento 🔹 🚺 Cerrar(F12)              |             |
|                                                                                                    | Buscar                                                                                  |                             | « « Reg.                            | .:1/818 » » |
| Datos Generales Ro                                                                                      | egistrar Pagos                                                                          |                             |                                     |             |
| T <b>alonario</b><br>EGRESOS VARIOS X   0001 (0000000                                                   | Numero<br>1 - 99999 0001-00000909                                                       | Fecha<br>12/09/2013         | Estado<br>INICIADO                  |             |
| Referencia<br>Prueba                                                                                    | Responsable<br>SPINELLI GABRIEL DARIO                                                   | Q                           |                                     |             |
| Monto Total a Pagar :4835.85                                                                            | Monto Pendiente : 4835.85                                                               |                             |                                     |             |
| Forma de Pago     Cheque librado C       Fecha     12/09/2013       Cuenta Bancaria     20-000571-02-00 | omun 💌 🌮 Monto 4835.85<br>Talonario Cheques France<br>- BBVA BANCO FRANCES S.A. V<br>Be | es Comun 1 X   0001 (001512 | 291 - 00151321), ♥ Número<br>151321 |             |
| Guardar (F2) Cancelar (F10)                                                                             | No hay pagos asocia                                                                     | dos a este comprobante.     |                                     |             |
| Guardar Comprobante                                                                                     |                                                                                         |                             |                                     |             |
|                                                                                                    |                                                                                         |                             |                                     |             |

Daremos clic en **"Guardar (F2)"** y luego en **"Guardar comprobante"**, aceptando los movimientos, que significa que el Egreso vario quedará con estado "Emitido".

#### Nueva factura

Si damos clic en dicha opción, el sistema nos llevará a generar una factura nueva directamente. Donde completaremos el proveedor, una referencia, el responsable de la carga de factura, cuando damos clic en "continuar" podremos cargar ítems. Procederemos a cargar todos los ítems necesarios, donde podremos discriminar el IVA por ejemplo en gastos de ferretería y daremos clic en guardar.

| 6<br>Facturación             | I           |                                                                                                    |                  |                     |                   | Emp                  | resa Demo                  |                     | SU E                   | EMPRESA<br>SISTEMA GESTION |
|------------------------------|-------------|----------------------------------------------------------------------------------------------------|------------------|---------------------|-------------------|----------------------|----------------------------|---------------------|------------------------|----------------------------|
| Muevo (F7)                   | e A 🤣       | ociados (                                                                                                    | Seguimi          | ento 🔰              | Cerrar(F12)       |                      |                            |                     |                        |                            |
| Datos Gene                   | rales       | Cuota                                                                                                    | 15               | Registrar           | Pagos (F8)        | An                   | chivos                     |                     |                        |                            |
| Proveedor<br>(00045) -SEGRET | IN HECTOR • | GABRIEL                                                                                                    | Tipo<br>🎲 Factu  | RA COMPRA A         | Pur               | <b>to Venta</b><br>1 | Numero<br>5478             | Fecha<br>12/09/2013 | Registro<br>12/09/2013 |                            |
| Referencia                   |             |                                                                                                    | Respo            | nsable              | ARIO              |                      | Sucursal<br>Casa Matria La | Dista               |                        |                            |
| Domicilio                    | lata        |                                                                                                    | Condic           | tion de Pago*<br>do | Pla:              | zo Pago*             | Vencimiento                |                     |                        | a                          |
| CAI                          |             | ~                                                                                                    | Orden            | de Compra           |                   |                      | Posee Observ               | vacion              |                        |                            |
| Observaciones                |             |                                                                                                    |                  |                     |                   |                      |                            |                     |                        |                            |
| Items                        |             |                                                                                                    |                  |                     |                   |                      |                            |                     |                        |                            |
| 🅵 Cancelar (F                | 10)         |                                                                                                    |                  |                     |                   |                      |                            |                     |                        |                            |
| Cta. Contable                | 51106 - In  | sumos                                                                                                    |                  |                     |                   |                      |                            |                     |                        |                            |
| Centro Costo                 | 955 - GAS   | TOS INDIRECTOS                                                                                                    | S DE OBRA        |                     |                   |                      |                            |                     |                        |                            |
| Monto                        | 250         | PESOS                                                                                                    |                  |                     | $\mathbf{\nabla}$ |                      |                            |                     |                        |                            |
| Tasa                         | (%21.0)     | ALICUOTA DEL 21                                                                                                    | ۱%               |                     | <b>⊻</b> 1        |                      |                            |                     |                        |                            |
|                              |             |                                                                                                    |                  |                     | Guardar           |                      |                            | _                   |                        |                            |
| Percepcion<br>buenos aires   |             | berne and the second second se | Monto P<br>Total | erc. IIBB Mo        | 0.0               | Total N. (           | Grav. Tota                 | 0.0                 | Total Exentos<br>0.0   |                            |
|                              |             |                                                                                                    |                  |                     |                   |                      |                            |                     |                        |                            |
|                              |             |                                                                                                    |                  |                     |                   |                      |                            |                     |                        |                            |
|                              |             |                                                                                                    |                  |                     |                   |                      |                            |                     |                        |                            |
| 5                            |             |                                                                                                    |                  |                     |                   |                      |                            |                     |                        | >                          |

Una vez cargados todos los ítems daremos clic en **"Guardar según forma de pago"** lo que registrará la factura como **"Pendiente de pago"**.

Automáticamente volveremos a la pantalla del Pago a proveedor egresos varios, donde aparecerá la factura que realizamos.

| Pago Proveedores Egresos                    | Pago Proveedores Egresos Varios Empresa Demo |                                  |                  |                     |            |                    |          |               |       |
|---------------------------------------------|----------------------------------------------|----------------------------------|------------------|---------------------|------------|--------------------|----------|---------------|-------|
| 🕵 Nuevo(F7) 🥂 🕼 Imprimir                    | 💿 🕼 🕼 🕼 🕼                                    | F8) 🛛 🝕                          | Asociado         | s 🤣 Ayuda           | - 🍘 Segui  |                    | Oerrar(F |               |       |
|                                             |                                              | Bus                              | car              |                     |            |                    | ) « «    | Reg.: 1 / 819 | » »   |
| Datos Generales                             | Registrar Pago                               | s                                |                  |                     |            |                    |          |               |       |
| Talonario<br>Egresos varios X   0001 (00000 | 001 - 99999                                  | Numero<br>0001-000009            | 909              | Fecha<br>12/09/2013 | <b>_</b> 🏚 | Estado<br>INICIADO | \$       | 6             |       |
| Referencia<br>Prueba                        | i                                            | <b>Responsabl</b><br>SPINELLI GA | e<br>BRIEL DARIC | )                   |            |                    |          |               |       |
| Seleccionar Facturas                        | eleccionar Factura                           | as de Provee                     | dor Nueva        | Factura             |            |                    |          |               |       |
| Numero                                      | Fecha                                        | Тіро                             |                  | Proveedor           |            | Total              | Restante | A Pagar       |       |
| 0001-00005478 Cuota 1                       | 12/09/2013                                   | FAC (0004                        | 15) -SEGRET      | IN HECTOR GABR      | IEL        | \$302,50           | \$302,50 | 302.5         | 9 🗆 🛛 |
|                                             |                                              |                                  |                  |                     |            |                    | TOTAL:   | \$302.50      |       |
| Items 🛖                                     |                                              |                                  |                  |                     |            |                    |          |               |       |
| Guardar Comprobante                         |                                              |                                  | No hay It        | ems ingresados.     |            |                    |          |               |       |
|                                             |                                              |                                  |                  |                     |            |                    |          |               |       |
|                                             |                                              |                                  |                  |                     |            |                    |          |               |       |

La debemos seleccionar y dar clic en **"Guardar Comprobante".** Luego iremos a la pestaña de **"Registrar Pagos"** donde registraremos como se realizó este egreso vario.

| Pago Proveedores Egre                          | esos ¥arios                   |                               |                     | Empresa Dei  | mo               |                  | IPRESA |
|------------------------------------------------|-------------------------------|-------------------------------|---------------------|--------------|------------------|------------------|--------|
| 🐓Nuevo(F7) 👘 🕼 🕼                               | imir 🛛 🕼 🕼 🕼 🕼 🕼 🥵            | Asociados                     | 🥏 Ayuda             | - 🍘 Seguimie | ento 🔅 🗊 Ce      |                  |        |
| 🖌 El registro Pago Prov                        | eedores Egresos Varios s      | e modifico con éxit           | 0                   |              |                  |                  |        |
|                                                |                               | Buscar                        |                     |              |                  | « « Reg.:1/819 → | > >>   |
| Datos Generales                                | Registrar Pagos               |                               |                     |              |                  |                  |        |
| <b>Talonario</b><br>EGRESOS VARIOS X   0001 (0 | Nume<br>00000001 - 99999 0001 | 00000909                      | Fecha<br>12/09/2013 | ) 🦛 🖪        | itado<br>VICIADO | <b>3</b>         |        |
| Referencia<br>Prueba                           | Resp<br>SPIN                  | onsable<br>ELLI GABRIEL DARIO |                     | ∎ø           |                  |                  |        |
| Monto Total a Pagar :302.5                     | i0 Monto Pendiente            | 0.00                          |                     |              |                  |                  |        |
| Nuevo pago (F9)                                |                               |                               |                     |              |                  |                  |        |
| Descripcion form                               | na de pago                    |                               |                     |              |                  | Monto 🚟          |        |
| Cheque librado C                               | omun(BBVA BANCO FRANC         | ES S.A12-12/09/20             | 13)                 |              |                  | 302.5 🖗          |        |
| Guardar Comprobante                            |                               |                               |                     |              |                  |                  |        |
|                                                |                               |                               |                     |              |                  |                  |        |
|                                                |                               |                               |                     |              |                  |                  |        |
|                                                |                               |                               |                     |              |                  |                  |        |
|                                                |                               |                               |                     |              |                  |                  |        |

Una vez cargado, damos clic en "Guardar Comprobante" lo que provocará que el estado del egreso vario pase a Emitido.

#### Forma Directa

Otra forma de cargar gastos varios es directamente cargar ítems que no están asociados a ningún comprobante.

| 🌈 Pago Proved               | edores Egresos   |                   | Empresa Demo                  |            |                     |            |                    |           |             |
|-----------------------------|------------------|-------------------|-------------------------------|------------|---------------------|------------|--------------------|-----------|-------------|
| 🐓Nuevo(F7)                  | 🔹 🕼 Imprimir     | 💿 🕼 🕼 🕼 🕼         | r(F8) 🛛 💎                     |            | 🤣 Ayuda             | 🏼 🍘 Seg    |                    | (F12)     |             |
|                             |                  |                   | Buscar                        |            |                     |            |                    | « « Reg.: | 1 / 819 » » |
| Datos Gene                  | erales           | Registrar Pag     | 05                            |            |                     |            |                    |           |             |
| Talonario<br>EGRESOS VARIOS | S X   0001 (0000 | 0001 - 99999      | Numero<br>0001-00000909       |            | Fecha<br>12/09/2013 | <b>1</b> 🏚 | Estado<br>INICIADO | <b>3</b>  |             |
| Referencia<br>Prueba        |                  |                   | Responsable<br>SPINELLI GABR: | IEL DARIO  |                     |            |                    |           |             |
| Seleccionar Fac             | turas            | Seleccionar Factu | iras de Proveedor             | Nueva      | Factura             |            |                    |           |             |
|                             |                  |                   | N                             | o hay fact | uras asociadas.     |            |                    |           |             |
| Items                       | <b>9</b>         |                   |                               |            |                     |            |                    |           |             |
| Descripción                 | Peajes           |                   |                               |            |                     |            |                    |           |             |
| Cta. Contable               | 51106 - Insum    | DS                |                               |            |                     |            |                    |           |             |
| Centro Costo                | 955 - Gastos Ir  | ndirectos de Obra | 1                             |            |                     |            |                    |           |             |
| Monto                       | 250              | PESOS 🔽           |                               |            |                     |            |                    |           |             |
| Guardar                     |                  |                   |                               |            |                     |            |                    |           |             |
|                             |                  |                   |                               |            |                     |            |                    |           |             |
|                             |                  |                   |                               |            |                     |            |                    |           |             |

Ahí completaremos una descripción del gasto, la cuenta contable la trae por defecto, debemos completar el centro de costo y el monto, asignando la moneda en la que se realizó (Pesos, euros, etc.). Los ítems cargados nos queda de la siguiente forma:

| Pago Proveedores                           | Egreso   | s Varios                  |                            |         |                     | Empres     | a Demo             |     |              | S<br>of     |    | PRESA |
|--------------------------------------------|----------|---------------------------|----------------------------|---------|---------------------|------------|--------------------|-----|--------------|-------------|----|-------|
| 🚱Nuevo(F7) 👘 🕼 🕼                           |          | · 🛛 🕼 🕼 🖓 👔 🖓 🕼 🖓         |                            |         | n 🛷 Ayuda           | - 🎁 Sec    |                    | 1   | Cerrar(F12)  |             |    |       |
|                                            |          |                           | Buscar                     |         |                     |            |                    |     | « « Reg.:1/  | 819         | >> | »     |
| Datos Generales                            |          | Registrar Pagos           |                            |         |                     |            |                    |     |              |             |    |       |
| <b>Talonario</b><br>EGRESOS VARIOS X   000 | 01 (0000 | Num<br>00001 - 99999 0001 | <b>ero</b><br>-00000909    |         | Fecha<br>12/09/2013 | <b>1</b>   | Estado<br>INICIADO |     | <b>\$</b>    |             |    |       |
| Referencia<br>Prueba                       |          | Resp<br>SPIN              | onsable<br>IELLI GABRIEL D | DARIO   |                     | <b>⊒</b> ⊘ |                    |     |              |             |    |       |
| Seleccionar Facturas                       |          | Seleccionar Facturas de   | Proveedor                  | Nueva F | actura              |            |                    |     |              |             |    |       |
|                                            |          |                           | No ha                      | y factu | ıras asociadas.     |            |                    |     |              |             |    |       |
| Items                                      | ₽        |                           |                            |         |                     |            |                    |     |              |             |    |       |
| Cta. Contable                              | \$       |                           | Centro de Cos              | sto     | 4                   | D          | escripción         | \$  | Total Item 🗢 |             |    |       |
| 51106 - Insumos                            |          | 955 - Gastos Indirecti    | os de Obra                 |         |                     | Peajes     |                    |     | 250.0        | <b>&gt;</b> |    |       |
| 51106 - Insumos                            |          | 955 - Gastos Indirect     | os de Obra                 |         |                     | Almuer     | zo                 |     | 350.0        | <b>V</b>    |    |       |
|                                            |          |                           |                            |         |                     |            | тот                | AL: | \$600.0      |             |    |       |
| Guardar Comprobante                        |          |                           |                            |         |                     |            |                    |     |              |             |    |       |
|                                            |          |                           |                            |         |                     |            |                    |     |              |             |    |       |
|                                            |          |                           |                            |         |                     |            |                    |     |              |             |    |       |

Debemos seleccionarlos y dar clic en **"guardar comprobante".** Luego vamos a la pestaña de **"Registrar pagos"** donde registraremos el pago, seleccionaremos la forma, pueden ser varias, y daremos clic en "guardar" luego "guardar comprobante" y el estado del egreso vario pasará a Emitido.

#### **CONCILIACION BANCARIA**

Esta opción permite comparar los valores que la empresa tiene registrados de una cuenta de ahorros o cuenta corriente en el sistema, con los valores que el banco le suministra por medio del extracto bancario, que suele recibirse cada mes.

Cuando ingresamos nos aparecerá la siguiente pantalla:

| 🌈 Resumen Cuenta Bancaria / Conciliac                     | ion                |                                                       |            | Empresa Demo  |  |
|-----------------------------------------------------------|--------------------|-------------------------------------------------------|------------|---------------|--|
| Fxportar resumen conciliacion (F9)                        | 🕼 🕼 🕼              | resumen cuenta bancaria (F8)                          | 🧳 Ayuda 💦  | 🐌 Cerrar(F12) |  |
| Fecha Inicio: Fecha Fin:<br>01/02/2013 (p) 28/02/2013 (p) | Filtrar fecha<br>V | Cuenta Bancaria:<br>002800153/47 - BANCO DE LA NACION | ARGENTIN 🗸 |               |  |
| Concepto:                                                 | Numero:            | Estado Movimiento:<br>Todos 🗸                         | Aceptar    |               |  |
|                                                           |                    |                                                       |            |               |  |
|                                                           |                    |                                                       |            |               |  |
|                                                           |                    |                                                       |            |               |  |
|                                                           |                    |                                                       |            |               |  |

Las características de la pantalla que nos aparece son:

- **Fecha inicio:** Fecha desde la cual vamos a realizar la conciliación. (Ejemplo: si vamos a analizar enero, sería el 1ro de Enero).

- Fecha fin: Fecha hasta la cual vamos a realizar la conciliación. (Ejemplo: si vamos a analizar enero, sería el 31 de Enero).

- **Opción para tildar**: filtrar fecha, si destildamos esta opción, nos traerá todos los movimientos bancarios realizados en la cuenta, pueden ser miles de movimientos.

- Cuenta Bancaria: es la cuenta del Banco que vamos a conciliar, para el caso que tengamos cuentas en varios Bancos.

- Concepto: es un filtro donde podemos poner la/s `palabra/s que queremos nos aparezcan.

- Número: es un filtro para buscar específicamente un número (puede ser de movimiento, de cheque, un valor).

- Estado de movimiento: para la conciliación propiamente dicha, seleccionaremos "Todos", pero podemos elegir ver los no conciliados, o los ya conciliados.

Damos clic en "Aceptar", nos aparecerán dos cuadros.

#### 1) Cuadro 1: Resumen de cuenta

Este cuadro presenta todos los movimientos de la cuenta que no han sido conciliados en el período que estoy analizando (Ejemplo: enero).

| Resumen c |                   |                                                                                                    |           |           |             |                     |            |                       |  |  |
|-----------|-------------------|----------------------------------------------------------------------------------------------------|-----------|-----------|-------------|---------------------|------------|-----------------------|--|--|
| Monto de  | Acuerdo 0.0       | ) Fecha Yenc. Acuerdo SIN FECH                                                                                 | 1A A      |           |             |                     |            |                       |  |  |
| Fecha     | Numero            | Concepto                                                                                                    | Debe      | Haber     | Saldo       | Saldo<br>Conciliado | Conciliado | Fecha<br>Conciliacion |  |  |
| 31/12/20  | 12 <mark>0</mark> | Saldo Anterior                                                                                                 | 0,00      | 0,00      | -3.872,43   | 71.547,41           |            |                       |  |  |
| 02/01/20  | 13 3720386        | 5 Cheque librado PDF: 28/12/2012   PAGO A PROVEEDOR:(11264) -Marcos Radulescu<br>(0001-00008408)               | 2.807,20  | 0,00      | -6.679,63   | 68.740,21           |            | 02/02/2013            |  |  |
| 03/01/20  | 13 6884956        | 2 Cheque librado Comun: 03/01/2013   Alquiler galpon y casa Neuquen<br>(0001-00000857)                         | 10.130,00 | 0,00      | -16.809,63  | 58.610,21           |            | 03/01/2013            |  |  |
| 03/01/20  | 13 6884956        | 1 Cheque librado Comun: 03/01/2013   Caja Chica Neuquen (0001-00000851)                                        | 5.000,00  | 0,00      | -21.809,63  | 58.610,21           |            | 03/01/2013            |  |  |
| 04/01/20  | 13 6884956        | 3 Cheque librado Comun: 04/01/2013   Giro Sueldos NQN (0001-00000859)                                          | 20.539,00 | 0,00      | -42.348,63  | 58.610,21           |            | 04/01/2013            |  |  |
| 07/01/20  | 13 3720386        | 0 Cheque librado PDF: 18/12/2012   PAGO A PROVEEDOR:(01949) -LAYHER<br>SUDAMERICANA S.A. (0001-00008377)       | 28.477,90 | 0,00      | -70.826,53  | 30.132,31           |            | 07/01/2013            |  |  |
| 09/01/20  | 13 6884956        | 4Cheque librado Comun: 09/01/2013   TISICO JERARQUICOS NEUQUEN<br>(0001-00000869)                              | 4.330,23  | 0,00      | -75.156,76  | 30.132,31           |            | 09/01/2013            |  |  |
| 10/01/20  | 13 3720387        | 1 Cheque librado PDF: 09/01/2013   TISICO NEUQUEN (0001-00000867)                                              | 98.913,53 | 0,00      | -174.070,29 | 30.132,31           |            | 10/01/2013            |  |  |
| 10/01/20  | 13 6884956        | 5 Cheque librado Comun: 10/01/2013   PAGO A PROVEEDOR:(01675) -BASES S.A.<br>(0001-00008435)                   | 10.000,00 | 0,00      | -184.070,29 | 30.132,31           |            | 10/01/2013            |  |  |
| 10/01/20  | 13 54             | Transferencia Realizada - BBVA BANCO FRANCES S.A., Nro: 551                                                    | 0,00 30   | 00,000,00 | 115.929,71  | 30.132,31           |            | 10/01/2013            |  |  |
| 11/01/20  | 13 3720387        | 0 Cheque librado PDF: 28/12/2012   PAGO A PROVEEDOR:(11147) -Lidia Esther Lopez<br>(0001-00008415)             | 470,00    | 0,00      | 115.459,71  | 30.132,31           |            | 11/01/2013            |  |  |
| 11/01/20  | 13 3720386        | 9 Cheque librado PDF: 28/12/2012   PAGO A PROVEEDOR:(01980) -Vanesa Noemi<br>Flores (0001-00008414)            | 2.488,00  | 0,00      | 112.971,71  | 30.132,31           |            | 11/01/2013            |  |  |
| 11/01/20  | 13 3720386        | 8 Cheque librado PDF: 28/12/2012   PAGO A PROVEEDOR:(01981) -S.I. S.R.L<br>(0001-00008413)                     | 8.458,52  | 0,00      | 104.513,19  | 30.132,31           |            | 11/01/2013            |  |  |
| 11/01/20  | 13 3720386        | 1Cheque librado PDF: 28/12/2012   PAGO A PROVEEDOR:(01982) -El duende S.R.L<br>(0001-00008404)                 | 65.262,44 | 0,00      | 39.250,75   | 30.132,31           |            | 11/01/2013            |  |  |
| 11/01/20  | 13 3720386        | 2 Cheque librado PDF: 28/12/2012   PAGO A PROVEEDOR:(00016) -BASANI S.A.<br>(0001-00008405)                    | 7.312,50  | 0,00      | 31.938,25   | 30.132,31           |            | 11/01/2013            |  |  |
| 11/01/20  | 13 3720386        | 3 Cheque librado PDF: 28/12/2012   PAGO A PROVEEDOR:(01979) -Claudio Maria<br>Rodriguez Campos (0001-00008406) | 3.025,00  | 0,00      | 28.913,25   | 30.132,31           |            | 11/01/2013            |  |  |
| 11/01/20  | 13 3720386        | 4Cheque librado PDF: 28/12/2012   PAGO A PROVEEDOR:(01984) -Hugo Walter Alday<br>(0001-00008407)               | 8.284,33  | 0,00      | 20.628,92   | 30.132,31           |            | 11/01/2013            |  |  |
| 11/01/20  | 13 3720386        | 6 Cheque librado PDF: 28/12/2012   PAGO A PROVEEDOR:(01978) -Silvio Emiliano Vece<br>(0001-00008410)           | 3.947,62  | 0,00      | 16.681,30   | 30.132,31           |            | 11/01/2013            |  |  |

El cuadro tiene las siguientes columnas:

Fecha: en que se realizó el movimiento.

Número: número de la transacción que originó el movimiento.

Concepto: si fue un depósito, un cheque, etc.

Debe: los movimientos que fueron debitados.

Haber: los movimientos que fueron acreditados.

**Saldo:** es el saldo de la suma de debe y haber, es decir el saldo de la cuenta. En la última fila aparecen los totales, dicho valor representa el saldo del sistema al final del período que estoy conciliando, luego de haber cargado todos los movimientos.

**Saldo Conciliado:** es la suma de los movimientos conciliados, si coincide con el monto de saldo quiere decir que esta todo perfectamente conciliado.

Conciliado: es una columna donde cada fila tiene la opción de tildar los que voy a conciliar.

**Fecha conciliación:** podemos poner la fecha que estoy haciendo la conciliación o la que el banco registró.

El cuadro comienza con un **Saldo inicial**, que es el saldo que quedó de la última conciliación hasta el último día anterior al período que estoy conciliando, es decir, en nuestro ejemplo el 31 de Diciembre.

Esto quiere decir que hay aproximadamente \$75000 que yo tengo registrados pero el Banco no, o yo no registré cosas que el Banco sí.

Todo lo que no fue conciliado hasta ese fecha lo veremos en el segundo cuadro que nos aparece (Explicado más abajo en el punto 2).

Ahora vamos a ir seleccionando en la columna de "Conciliado" los ítems que se encuentren en el resumen del banco, una vez que seleccionamos todos, al final de este cuadro aparecerá la opción de **"Conciliar".** 

| Totales:                                                                                                    | : 383.955,23300 | 0.000,00 | -87.827,66 | 30.132,31 | Conciliar  |
|----------------------------------------------------------------------------------------------------|-----------------|----------|------------|-----------|------------|
| 28/01/2013 39787392 Cheque librado PDF: 18/01/2013   PAGO A PROVEEDOR:(01950) -DIEGO CHAPARRO (0001-00008557)                                          | 9.476,00        | 0,00     | -87.827,66 | 30.132,31 | 28/01/2013 |
| 24/01/2013 68849570 Cheque librado Comun: 24/01/2013   Liquidacion Final Enero 2013 (0001-00000899)                                                    | 9.751,00        | 0,00     | -78.351,66 | 30.132,31 | 24/01/2013 |
| 24/01/2013 68849569 Cheque librado Comun: 24/01/2013   Impuesto a los Sellos (0001-00000898)                                                           | 5.941,01        | 0,00     | -68.600,66 | 30.132,31 | 24/01/2013 |
| 21/01/2013 39787385 Cheque librado PDF: 10/01/2013   PAGO A PROVEEDOR:(00236) -DSL S.A. (0001-00008460)                                                | 10.945,00       | 0,00     | -62.659,65 | 30.132,31 | 21/01/2013 |
| 21/01/2013 39787384 Cheque librado PDF: 10/01/2013   PAGO A PROVEEDOR:(11295) -Ramirez Aguirre Lucas Alexis (0001-00008448)                            | 1.800,00        | 0,00     | -51.714,65 | 30.132,31 | 21/01/2013 |
| 21/01/2013 39787381 Cheque librado PDF: 10/01/2013   PAGO A PROVEEDOR:(11167) -Norma Beatriz Cares (0001-00008445)                                     | 900,00          | 0,00     | -49.914,65 | 30.132,31 | 21/01/2013 |
| 21/01/2013 39787380 Cheque librado PDF: 10/01/2013   PAGO A PROVEEDOR:(01996) -ADME S.A. (0001-00008443)                                               | 2.101,17        | 0,00     | -49.014,65 | 30.132,31 | 21/01/2013 |
| 21/01/2013 39787377 Cheque librado PDF: 10/01/2013   PAGO A PROVEEDOR:(11257) -Dora Gregov (0001-00008440)                                             | 295,00          | 0,00     | -46.913,48 | 30.132,31 | 21/01/2013 |
| 21/01/2013 37203875 Cheque librado PDF: 10/01/2013   PAGO A PROVEEDOR:(11294) -Valderas Valderas Carlos Alberto (0001-00008438)                        | 2.200,00        | 0,00     | -46.618,48 | 30.132,31 | 21/01/2013 |
| 21/01/2013 37203872 Cheque librado PDF: 10/01/2013   PAGO A PROVEEDOR:(11114) -HP&V S.A. High Pressure & Vacuum Petroleum Service S.A. (1001-00008436) | 12.000,00       | 0,00     | -44.418,48 | 30.132,31 | 21/01/2013 |

La pantalla se vuelve a recargar y observaremos que cambiaron los saldos conciliados y otros cambios en el segundo cuadro.

#### 2) Cuadro 2: Resumen de conciliación

Este cuadro presenta

- a) todos los movimientos de la cuenta no conciliados, anteriores al período que estoy conciliando,
- b) los movimientos no conciliados de este período con la palabra "no" en la columna de "conciliado".

c) los movimientos conciliados de este período que estoy conciliando pero en un momento posterior a dicho período.

| isumen de Conciliacion                                                                                             |           |           |             |                     |            |                       |  |  |  |  |
|----------------------------------------------------------------------------------------------------|-----------|-----------|-------------|---------------------|------------|-----------------------|--|--|--|--|
| Fecha Numero Concepto                                                                                              | Debe      | Haber     | Saldo       | Saldo<br>Conciliado | Conciliado | Fecha<br>Conciliacion |  |  |  |  |
| 31/01/2013 0 SubTotal                                                                                              | 0,00      | 0,00      | -87.827,66  | 30.132,31           |            |                       |  |  |  |  |
| 11/11/2011 167 9299 Cheque librado PDF: 31/10/2011   carga de diferidos al 31/10 (0001-00000001)                   | 37.078,06 | 0,00      | -50.749,60  | 30.132,31           |            | 11/11/2011            |  |  |  |  |
| 13/12/2011 167 900 Cheque librado PDF: 31/10/2011   diferidos de hacienda (0001-00000026)                          | 37.078,06 | 0,00      | -13.671,54  | 30.132,31           |            | 13/12/2011            |  |  |  |  |
| 29/10/2012 688 9536 Cheque librado Comun: 29/10/2012   PAGO A PROVEEDOR:(02000) -Paola Grittini (0001-00008205)    | 1.263,72  | 0,00      | -12.407,82  | 30.132,31           |            | 29/10/2012            |  |  |  |  |
| 02/01/2013 7203865 Cheque librado PDF: 28/12/2012   PAGO A PROVEEDOR:(11264) -Marcos Radulescu (0001-00008408)     | 2.807,20  | 0,00      | -9.600,62   | 32.939,51           | <b>SI</b>  | 02/02/2013            |  |  |  |  |
| 03/01/201368849561 Cheque librado Comun: 03/01/2013   Caja Chica Neuquen (0001-00000851)                           | 5.000,00  | 0,00      | -4.600,62   | 32.939,51           | NO         |                       |  |  |  |  |
| 04/01/2013 68849563 Cheque librado Comun: 04/01/2013   Giro Sueldos NQN (0001-00000859)                            | 20.539,00 | 0,00      | 15.938,38   | 32.939,51           | NO         |                       |  |  |  |  |
| 09/01/2013 68849564 Cheque librado Comun: 09/01/2013   TISICO JERARQUICOS NEUQUEN (0001-00000869)                  | 4.330,23  | 0,00      | 20.268,61   | 32.939,51           | NO         |                       |  |  |  |  |
| 10/01/2013 37203871 Cheque librado PDF: 09/01/2013   TISICO NEUQUEN (0001-00000867)                                | 98.913,53 | 0,00      | 119.182,14  | 32.939,51           | NO         |                       |  |  |  |  |
| 10/01/201368849565 Cheque librado Comun: 10/01/2013   PAGO A PROVEEDOR:(01675) -BASES S.A. (0001-00008435)         | 10.000,00 | 0,00      | 129.182,14  | 32.939,51           | NO         | b                     |  |  |  |  |
| 10/01/201354 Transferencia Realizada - BBVA BANCO FRANCES S.A., Nro: 551                                           | 0,00 3    | 00.000,00 | -170.817,86 | 32.939,51           | NO         |                       |  |  |  |  |
| 11/01/2013 37203870 Cheque librado PDF: 28/12/2012   PAGO A PROVEEDOR:(11147) -Lidia Esther Lopez (0001-00008415)  | 470,00    | 0,00      | -170.347,86 | 32.939,51           | NO         |                       |  |  |  |  |
| 11/01/2013 37203869 Cheque librado PDF: 28/12/2012   PAGO A PROVEEDOR:(01980) -Vanesa Noemi Flores (0001-00008414) | 2.488,00  | 0,00      | -167.859,86 | 32.939,51           | NO         |                       |  |  |  |  |
| 11/01/2013 37203868 Cheque librado PDF: 28/12/2012   PAGO A PROVEEDOR:(01981) -S.I. S.R.L (0001-00008413)          | 8.458,52  | 0,00      | -159.401,34 | 32.939,51           | NO         |                       |  |  |  |  |
| 11/01/2013 37203861 Cheque librado PDF: 28/12/2012   PAGO A PROVEEDOR:(01982) -El duende S.R.L (0001-00008404)     | 65.262,44 | 0,00      | -94.138,90  | 32.939,51           | NO         |                       |  |  |  |  |

A medida que vayamos conciliando en el cuadro uno (Resumen de cuenta) irán desapareciendo del cuadro dos (Resumen de conciliación) los del punto b, es decir los de este período que aparece con la palabra NO, porque ya estarán conciliados.

Este cuadro tiene un saldo inicial que corresponde a la última fila del cuadro uno.

#### **EMISIÓN DE INFORMES**

Cada reporte se puede exportar en Excel, pdf, Word, Csv y Html.

#### Cheques librados/Débitos/Transferencias

En este informe listan los cheques librados para un período determinado y una cuenta bancaria en particular.

| 🏳 Cheques Librados / Debitos / Transferencias               | Empresa Demo             | Empresa                          |  |
|-------------------------------------------------------------|--------------------------|----------------------------------|--|
| 🕼 Exportar(F8)                                              | Cerrar(F12)              |                                  |  |
| Fecha Inicio Emision Fecha Fin Emision                      | Fecha Inicio Vencimiento | Fecha Fin Vencimiento 30/09/2013 |  |
| Cuenta Bancaria<br>20-000571-02-00 - BBVA BANCO FRANCES S.A | Forma Pago               | Ordenar<br>Fecha Vencimiento 🔻   |  |
|                                                             |                          | Aceptar                          |  |
| fondos.reporteChequeLibrado.Fondos                          |                          |                                  |  |
|                                                             |                          |                                  |  |

Nos aparece la pantalla, con las siguientes características:

\* Fecha de Inicio/Fin: se indica el período sobre el cual se requiere obtener información.

\* Cuenta Bancaria: se selecciona la cuenta bancaria sobre la cual se quiere conocer el listado de cheques

librados. Las cuentas bancarias se cargan mediante la opción Cuenta Bancaria.

\* Exportar Cheques:

\* Ordenar: el listado de cheques librados se puede orden por: Fecha de Emisión, Fecha de Vencimiento,

Número e Importe.

| Cheques Librados / Debitos / Transferencias                                                    |             |               |           |              |         |  |  |  |  |
|------------------------------------------------------------------------------------------------|-------------|---------------|-----------|--------------|---------|--|--|--|--|
| Fecha Impresion: 07/08/2015; Cta. Bancaria: 121212 - BANCO DE LA PROV. DE BUENOS AIR.; Inicio  |             |               |           |              |         |  |  |  |  |
| Emision: 20/10/2014; Fin Emision: 31/08/2015; Inicio Vencimiento: 10/10/2014; Fin Vencimiento: |             |               |           |              |         |  |  |  |  |
| Fecha Venc.                                                                                    | Cheque Nro. | Fecha Emision | Proveedor | Beneficiario | Importe |  |  |  |  |
| 20/10/2014                                                                                     |             |               |           |              |         |  |  |  |  |
| 20/10/2014                                                                                     | 5280        | 20/10/2014    |           |              | 60000   |  |  |  |  |
| 20/10/2014                                                                                     | 5207        | 20/10/2014    |           |              | 60000   |  |  |  |  |
| 20/10/2014                                                                                     | 5240        | 20/10/2014    |           |              | 60000   |  |  |  |  |
|                                                                                                |             |               |           |              | 180000  |  |  |  |  |
| 21/10/2014                                                                                     |             |               |           |              |         |  |  |  |  |
| 21/10/2014                                                                                     | 7008        | 21/10/2014    |           |              | 60000   |  |  |  |  |
|                                                                                                |             |               |           |              | 60000   |  |  |  |  |
| 22/10/2014                                                                                     | 1           | 1             |           | 1            |         |  |  |  |  |
| 22/10/2014                                                                                     | 8514        | 22/10/2014    |           |              | 60000   |  |  |  |  |
|                                                                                                |             |               |           |              | 60000   |  |  |  |  |
| 23/10/2014                                                                                     |             |               |           | •            | ·       |  |  |  |  |
| 23/10/2014                                                                                     | 9995        | 23/10/2014    |           |              | 60000   |  |  |  |  |
|                                                                                                |             |               |           |              | 60000   |  |  |  |  |
| Total                                                                                          |             |               |           |              |         |  |  |  |  |
|                                                                                                |             |               |           |              |         |  |  |  |  |